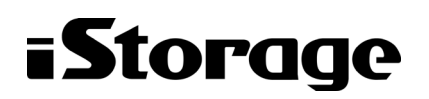

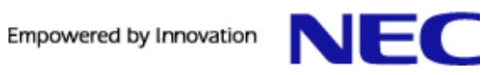

# iStorage HS シリーズ

# アップデート前にご確認ください

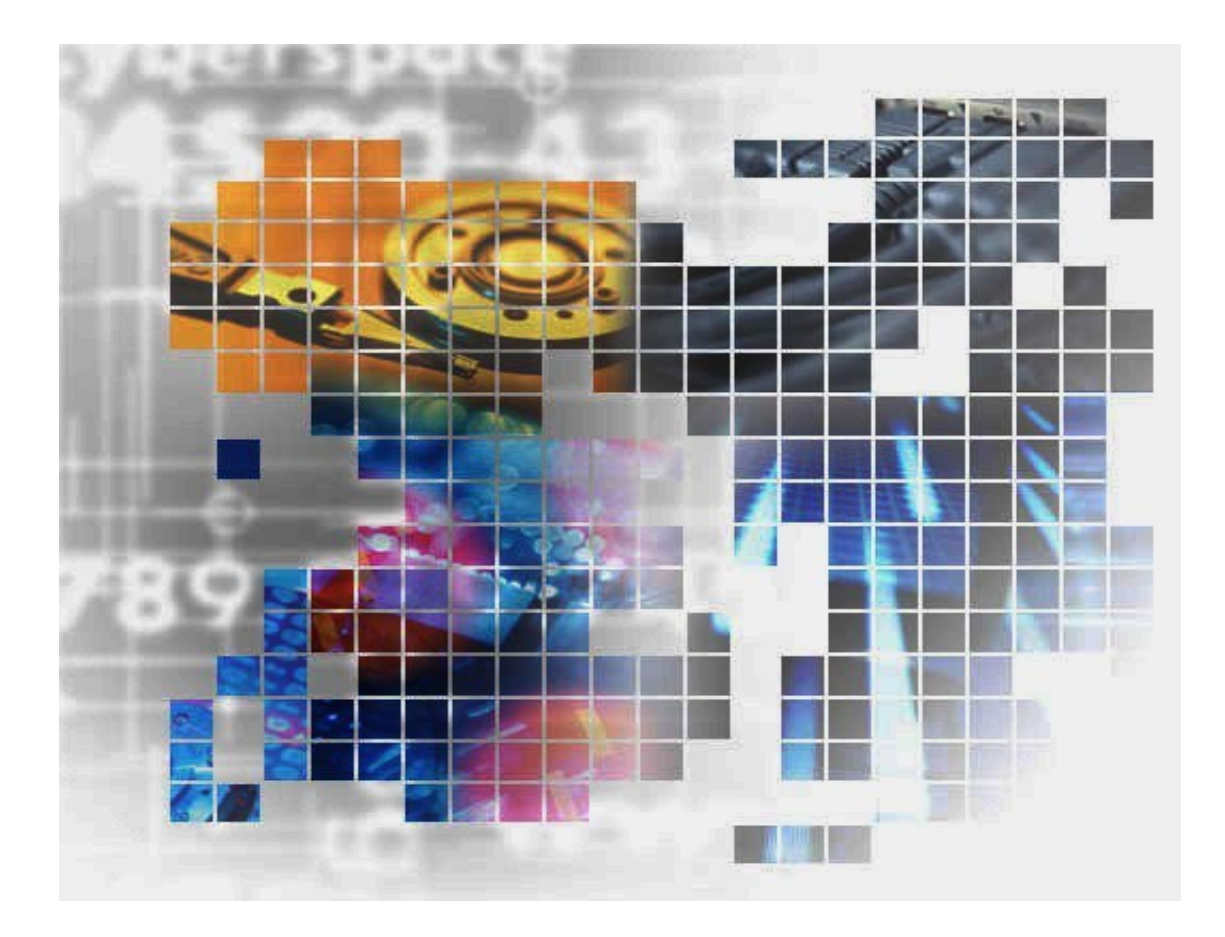

2023年3月 文書番号:HS00-001-012-39

### 輸出する際の注意事項

本製品(ソフトウェアを含む)は、外国為替及び外国貿易法で 規定される規制貨物(または役務)に該当することがあります。 その場合、日本国外へ輸出する場合には日本国政府の輸出許 可が必要です。

なお、輸出許可申請手続にあたり資料等が必要な場合には、 お買い上げの販売店またはお近くの当社営業拠点にご相談くだ さい。 Copyright © 2011, 2023 NEC Corporation. All rights reserved.

このドキュメントの情報は、現状有姿で提供され、予告なしに変更されることがあります。NEC Corporation およびその関連会社は、このドキュメントに誤りがないことの保証は致しかねます。

iStorage HS、DataRedux、Distributed Resilient Data (DRD)は NEC Corporation の日本およびその他の国におけ る登録商標または商標です。

その他、本通知に登場する会社名、製品名は一般に各社の登録商標または商標です。

# 本書について

本書では、iStorage HS シリーズのソフトウェアアップデートに関する補足説明およびアップデート中の問題に対する対処方法について記載しています。

ソフトウェアアップデートの詳細については、「ユーザーズガイド」を参照してください。

- 第1章: アップデート前の確認 ソフトウェアアップデートを開始する前に確認する項目を説明します。
- 第2章: **アップデート結果の確認** アップデート結果の確認方法について説明します。
- 第3章:*トラブルシューティング* アップデート中に問題が発生した場合の対処方法について説明します。
- 第4章: システムバージョン3.1 ヘアップグレード後のスイッチ設定変更手順 システムをシステムバージョン3.1 ヘアップグレードした際のスイッチの設定変更手順について説明します。
- 第5章:**ログの削除/採取手順** ログの削除/採取手順について説明します。
- 第6章:*ローリングアップデート可否チェック手順*-ローリングアップデート可否チェック手順について説明します。
- 第7章:*レプリケーションサービスの確認項目*-レプリケーションサービスの確認項目について説明します。

### 対象読者

本書は、市販されている標準的なバックアップ/リストアシステムに精通している iStorage HS システ ム管理者を対象としています。システム管理者が、ストレージ管理者やバックアップ管理者の場合もあ ります。管理者ユーザの役割と責任は、部門の方針と慣例によって決定されます。

2023年 3月 第39版

### 備考

(1)本書は、iStorage HSの以下のシステムバージョンに対応しています。
3.0.0, 3.0.1, 3.0.2, 3.0.3, 3.0.4, 3.0.5, 3.0.6, 3.0.8
3.1.0, 3.1.1, 3.1.2, 3.1.3
3.2.0, 3.2.1
4.0.1, 4.0.3
4.1.0, 4.1.1
4.2.0
4.3.0, 4.3.1
4.4.0, 4.4.1
5.0.0, 5.0.1, 5.0.2, 5.0.3, 5.0.4, 5.0.5
5.1.0, 5.1.1, 5.1.2
5.2.0
5.5.0, 5.5.1, 5.5.3
5.6.0
5.7.0, 5.7.1

| 第1章 アップデート前の確認                                      | 1                     |
|-----------------------------------------------------|-----------------------|
| データの整合性を確認する(システムバージョン 3.0/3.1/3.2)                 | 1                     |
| データの整合性を確認する(システムバージョン 4.x 以降)                      | 2                     |
| アップデートに際しての事前確認項目                                   | 2                     |
| システムバージョン 3.0 の確認項目                                 | 4                     |
| システムバージョン 3.1/3.2 の確認項目                             | 11                    |
| システムバージョン 4.x以降の確認項目                                | 16                    |
| 第2章 アップデート結果の確認                                     | 23                    |
| 第3章 トラブルシューティング                                     | 24                    |
| アップロード                                              | 29                    |
| アップロード中にエラーメッセージが表示された                              | 29                    |
| 「システムの空き領域が不足しています」というメッセージが表示された                   |                       |
| パラレルアップデート                                          | 31                    |
| ロールバックの完了後                                          | 31                    |
| パッケージの選択に失敗した                                       | 31                    |
| GUI からパラレルアップデートを選択できない                             | 32                    |
| アップデートを開始したが進捗画面ではなくブランク画面が表示される                    | 32                    |
| アップデート開始時に空白のダイアログが表示された                            | 32                    |
| 「エラーが発生したため、アップデートを中断しました。」というメッセージが表示された           | 33                    |
| 「アップデートに失敗しました。」というメッセージが表示された                      | 33                    |
| 「この修正物件は現在のバージョンには適用できません。」というメッセージが表示された           | 34                    |
| 「フェイルオーバ後に操作が開始されたため、現在の管理ノードは既定の管理ノードではありません。」     | というメッセ                |
| ージが表示された                                            | 34                    |
| 「ノードに到達できません。」というメッセージが表示された                        | 35                    |
| 「アップデートが停止されました。」というメッセージが表示された                     |                       |
| 「エラー発生したためアップデートが中断されました。イベントビューア画面を確認してください」というメッ  | セージが表                 |
| 示された                                                |                       |
| 「外部スクリフトの実行に失敗しました。」というメッセージが表示された                  |                       |
| サービス停止フェースで「タイムアワトしました。」というメッセーンが表示された              |                       |
| 「ハッケーンを週用できませんでした。」というメッセーンか表示された                   |                       |
| 「ン人ナムの起動に失敗しました。」というメッセーンが表示された                     |                       |
| 切り戻しか選択でさない。                                        |                       |
| 無視しし続けか選択 じざない                                      |                       |
| ゲックナート進捗画面の状態が 10 万间以上変わらない                         |                       |
| ゲッノナートが「时间以上程迥しても元」しない<br>マップデートがタイノマウトで失敗する        |                       |
| テックテートパップムテットで天敗する                                  | 40                    |
| ローリンクナリンナート<br>タノード数×15 公日 ト級過してまアップデートが空了したい       |                       |
| エン「数~10万以上相過してのプラン」「かえ」しない                          | ۱ <del>با</del><br>12 |
| GIII上の准捗表示の准捗度(プログレスバー)が後退する                        | <u>۲</u> ۲<br>43      |
| 最初にアクセラレータノード機能を持つノードがアップデートされた                     | 40                    |
| アップデートを中断したらアップデート結果に「失敗」と表示された                     | 40<br>43              |
| ローリングアップデートが非対応                                     |                       |
| データの整合性を回復する方法                                      |                       |
|                                                     | 40                    |
| 男4早 ン人ナムハーンヨノ3.1 ヘアッノクレート彼の人1ッナ 設正変更于順<br>スイッチ設定の変更 | <b>46</b><br>46       |
|                                                     |                       |
| 第5章 ログの削除/採取手順                                      |                       |

目 次

| 各ノー  | -ドに保存されているログの採取                      | 47 |
|------|--------------------------------------|----|
| アップ  | デート前に採取されたストレージサービスのログの削除            |    |
| アップ  | デート前に採取されたストレージサービスのログの採取            |    |
|      |                                      |    |
| 第6章  | ローリングアップデート可否チェック手順                  | 50 |
| 容量の  | 異なる複数世代のストレージノード機能を持つノードが存在するシステムの場合 |    |
| 全ノード | が同一の容量のシステムの場合                       |    |
|      |                                      |    |
| 第7章  | レプリケーションサービスの確認項目                    |    |
|      |                                      |    |

# 第1章 アップデート前の確認

アップデートを開始する前に、iStorage HSの GUI (以下、GUI)で、以下のことを確認してください。

## データの整合性を確認する(システムバージョン 3.0/3.1/3.2)

### <本確認が必要な条件>

**システムバージョン 3.0/3.1/3.2** のシステムに対して、バージョンアップの適用を実施する場合に、本確認が必要です。

### <本確認の実施時期>

本確認の結果、領域解放の実行が必要であると判断された場合、領域解放の完了を待つ必要 があります。そのため、アップデート作業日に直近の最後の領域解放以降、目安としてアッ プデート作業日の1日以上前までに、本確認を実施してください。

#### <確認手順>

領域解放の履歴から、最後の領域解放の状態が完了であることを確認してください。状態が完了の場合は、その履歴の終了日時を確認してください。もし、状態がキャンセル、または領域解放の履歴が存在しない場合は、手順2)をスキップして、手順3)に進んでください。

**Note** 領域解放のスケジュールを登録している場合、**状態/履歴**には領域解放の履歴だけで なく、次に実行される領域解放のスケジュールも表示されます。本確認では、スケジュール よりも下に表示されている履歴を確認してください。

2) 手順 1)で取得した終了日時よりも後に以下のストレージサービスの起動完了のイベント が発生していないことを確認してください。以下のイベントが発生していない場合、本 手順は終了です。

HSN100001 Storage service has started.

3) もし、HSN100001 のイベントが発生している場合は、領域解放を実行してください。領 域解放完了後、領域解放の履歴から実行した領域解放の状態が完了になっていることを 確認してください。

### データの整合性を確認する(システムバージョン 4.x 以降)

<本確認が必要な条件>

**システムバージョン 4.x 以降**のシステムに対して、アップデート、および修正物件の適用を 実施する場合に、本確認が必要です。

#### <本確認の実施時期>

本確認の結果、領域解放の実行が必要であると判断された場合、領域解放の完了を待つ必要 があります。そのため、アップデート作業日に直近の最後の領域解放以降、目安としてアッ プデート作業日の1日以上前までに、本確認を実施してください。

#### <確認手順>

領域解放の履歴から、現在実行中の領域解放処理がないことを確認してください。もし、 領域解放処理の**状態**が準備中、または実行中の場合は、処理の完了を待つか、もしくはキ ャンセルしてください。

### アップデートに際しての事前確認項目

- アップデートを実行する前に、iStorage HS システムにハードウェアまたはディスク関 連の問題がないようにしてください。こうした問題があると、アップデートが失敗す る可能性があります。以下にハードウェアまたはディスク関連の問題の例を示します。
  - DAC の故障
  - バッテリーの問題
  - ディスクの問題
- アップデート中は、以下のような操作を実行しないでください。アップデート中にこうした操作を実行すると、アップデートが失敗する場合があります。
  - バックアップ/リストア <sup>(※1)</sup>
  - レプリケーション<sup>(※2)</sup>
  - 領域解放
  - CLI

(※1) DirectDataShadow, ユニバーサル高速 I/O, OpenStorage(OST)の高速 I/O, 高速合成バックアップ, 高速 重複排除, Accelerator を含みます。

(※2) OST の高速コピー, AIR(Auto Image Replication)を含みます。

Note システムやバックアップソフトウェアで上記のような操作のスケジュー ルを設定している場合は、アップデート中に動作しないように、スケジュールを無 効にしてください。 また、スクリプトで上記のような操作を定期的に実行している場合は、アップデー

ト中に実行しないようにしてください。 3. iStorage HS システムに Active Directory の設定があり、ユーザパスワードが Active Directory サーバでは変更されているにもかかわらず、iStorage HS システムで変更後の

ユーザパスワードを使用していない場合には、アップデートを実行する前に、変更後の の正しいユーザパスワードで GUI や CLIを使って「ドメイン参加」操作を実行してく ださい。

上記の手順を実行しないと、次の処理に失敗します。

- 新しいノードを追加する時、Active Directory のドメイン参加処理に失敗します。
- システムバージョンの旧バージョン (3.x、4.x) から 5.x へのアップグレードに失敗 します。
- ノードやシステムを再起動した時に、CIFS サービスの開始・再開始に失敗します。
- 協調ノードグループに対して以下の AN クラスタ処理に失敗します。
  - o 協調ノードグループからのノードの切り離しや追加
  - フェイルオーバノードグループの同期化(非同期→同期)・非同期化(同期→非 同期化)
  - o 協調ノードグループの削除
- **4.** 15 個以上のイベントレベルを変更している場合、アップデートおよびロールバックが タイムアウトで失敗する場合があります。

**Note** システムをバージョン(3.x, 4.x)からバージョン 5.x.へアップデートする場合は、この問題に該当しません。

アップデートを開始する前に、event show all コマンドを実行して、変更したイベントの数を確認します。

| #event show<br>EventID | all<br>EventLevel | SendLevel |
|------------------------|-------------------|-----------|
| HAM100000              | Warning           | Warning   |
| ExitStatus:            | 0                 |           |

上記の出力で ExitStatus が 0 以外の場合、テクニカルサポートに連絡してください。

上記の出力で変更したイベントの個数が15個以上の場合、変更した全てのイベントの 詳細情報(EventID, EventLevel, SendLevel)を控えて、下記の手順を実施します。

a) event init all コマンドを実行して、全てのイベントレベルを既定値に戻します。

#event init all
ExitStatus:0

b) アップデートを実施します。

c) アップデート処理の完了後、event show all コマンドで出力された全てのイベントに 対して event set id コマンドを実行して改めてイベントレベルを変更します。

```
#event set id=HAM100000 eventlevel=Warning sendlevel=Warning
ExitStatus:0
```

**Note** event set id コマンドの引数値に対しては、event show all コマンドの出力を 参照してください。

5. パラレル・アップデート実施中に、アップデート画面がストールしてしまう可能性が あります。

#### 発生条件:

アップデートは、Web ブラウザで実行する時、新しいアップデート画面で開始されま す。何らかの理由でアップデートが失敗した場合、アップデート画面がストールして、 ユーザーが切り戻しまたはアップデートボタンをクリックできなくなる可能性があ ります。

#### 復旧手順:

アップデートが失敗して、アップデート画面がストールした場合、ユーザーが切り戻 しまたはアップデートを実行したい時は、以下の手順のいずれかを実行することによ り、最初からアップデートしたり、切り戻しを実行したりすることが可能になります。

- ストールしたアップデート画面を(F5を押すなどで)リフレッシュすること。
   又は
- ストールしたアップデート画面のURL(例 http://192.168.xxx.xxx:9595)を Web ブラウザの別のタブにコピーペーストして、アップデート画面を再度開 くこと。

### システムバージョン 3.0 の確認項目

#### <本確認が必要な条件>

**システムバージョン 3.0** のシステムに対して、バージョンアップ、アップデート、および修 正物件の適用を実施する場合に、本確認が必要です。

#### <本確認の実施時期>

ソフトウェアのアップデート計画を立案時に実施してください。その後、アップデート作業 日の当日に、再度、実施してください。

#### <確認項目>

以下の確認項目を実施してください。

- パッケージがシステムに適合しているか確認する システムバージョンによってはシングルノードモデル用のパッケージとラックモデル /ラックレスモデル用のパッケージに分かれている場合があります。パッケージのド キュメントを確認してください。
- 2. システムの全てのノードが起動していて状態が正常であること システム画面でノードの状態が正常であることを確認してください。

3. CIFS の認証方式が Active Directory の場合、システムが起動してから 10 分以上経過していること

イベントに下記が出力されてから 10 分以上経過していることを確認してください。 HFS102002 File server has started.

HFS102000 Commit server has started.

- CIFS の認証方式が Active Directory の場合、Windows からシステムにアクセスできること Windows のエクスプローラからシステム上のファイルシステムが見えることを確認し てください。
- 5. 利用不可ノードがないこと

ノード管理画面に利用不可ノードが表示されていないことを確認してください。 利用不可ノードがある場合は、そのノードを削除してください。

|                                                    |                                                | ノードID 🚖                                   | 状態                                              | 0                              |                              | UID LED 😂                           |    |      |   |
|----------------------------------------------------|------------------------------------------------|-------------------------------------------|-------------------------------------------------|--------------------------------|------------------------------|-------------------------------------|----|------|---|
| ۲                                                  | AN0101                                         |                                           | 正常                                              |                                | オフ                           |                                     |    |      |   |
|                                                    |                                                |                                           |                                                 |                                |                              |                                     |    |      |   |
|                                                    |                                                |                                           |                                                 |                                |                              |                                     |    |      |   |
|                                                    |                                                |                                           |                                                 |                                |                              |                                     |    |      |   |
|                                                    |                                                |                                           |                                                 |                                |                              |                                     |    |      |   |
|                                                    |                                                |                                           |                                                 |                                |                              |                                     |    |      |   |
| 0 停止                                               | 🔱 起動 😽                                         | 再起動 🛛 🛞 メモ                                | リダンブを実行して再起動                                    | 業 削除                           | 点滅 🤇                         | 2 消灯                                |    |      |   |
| ストレージ                                              | ワード                                            |                                           |                                                 |                                |                              |                                     |    |      | 0 |
|                                                    |                                                | ノードID 🚖                                   | 状態                                              | •                              |                              | UID LED 😂                           |    |      | - |
| ٢                                                  | SN0101                                         |                                           | 正常                                              |                                | オフ                           |                                     |    |      |   |
| 0                                                  | SN0102                                         |                                           | 正学                                              |                                | 77                           |                                     |    |      |   |
| 0                                                  | 0140102                                        |                                           | шņ                                              |                                | -12                          |                                     |    |      |   |
|                                                    |                                                |                                           |                                                 |                                |                              |                                     |    |      |   |
|                                                    |                                                |                                           |                                                 |                                |                              |                                     |    |      |   |
|                                                    |                                                |                                           |                                                 |                                |                              |                                     |    |      |   |
|                                                    |                                                |                                           |                                                 |                                |                              |                                     |    |      |   |
|                                                    |                                                |                                           |                                                 |                                |                              | 1                                   |    |      | 1 |
| 0 停止                                               | () 起動 🛞                                        | 再起動   🛞 メモ                                | リダンブを実行して再起動                                    | 🚑 切り離し                         | <b>亡</b> 復帰                  | <b>業</b> 削除                         | 点滅 | 💡 消灯 |   |
| <ul> <li>停止</li> <li>利田不可</li> </ul>               | (1) 記動 (19)<br>ノード                             | 再起動 🛛 🛞 メモ                                | リダンブを実行して再起動                                    | 2 切り離し                         | € 復帰                         | <b>業</b> 削除                         | 点滅 | 💡 消灯 | 0 |
| ● 停止<br>利用不可。                                      | ● 記動 ※<br>ノード<br>ノード                           | 再起動 🙁 メモ                                  | リダンブを実行して再起動 物理装置の 2                            | 2 切り離し                         | ■ 復帰<br>状態                   | 業 削除 (                              | 点滅 | 💡 消灯 | 0 |
| ● 停止<br>利用不可。                                      | ● 起動 80 100 100 100 100 100 100 100 100 100    | <b>再起動 🛛 🛞 メモ</b>                         | リダンブを実行して再起動<br>物理装置ID 。<br>NE7120.SN1EE E0277  |                                | € 復帰<br>状態                   | ¥ 削除 (                              | 点滅 | 🔒 消灯 | 0 |
| <ul> <li>● 停止</li> <li>利用不可。</li> <li>●</li> </ul> | ● 起動 ● 2000 100 100 100 100 100 100 100 100 10 | 再起動 🛛 😣 メモ<br>: ノードタイプ (<br>ストレージノード      | リダンブを実行して再起動<br>物理装置ID ©<br>NF7120-SN1EF_F9377( | 2 切り越し<br>200806Z11 Ξ 副        | で<br>復帰<br>状態<br><u> 発失敗</u> | <ul> <li>★ 削除</li> <li>●</li> </ul> | 点濾 | ♀ 消灯 | 0 |
| <ul><li>● 停止</li><li>利用不可。</li><li>●</li></ul>     | ● 記動 ● ジョン・レード / レード / シードID SN0103            | <b>再起動 🛞 メモ</b><br>- ノードタイプ (<br>ストレージノード | リダンブを実行して再起動<br>物理装置ID の<br>NF7120-SN1EF_F9377( | 3 切り越し 3 切り越し 5 008806Z11 3 前間 | ▶ 復帰<br>状態<br><u>秋態</u>      |                                     | 人  | ᇦ 消灯 | 0 |
| <ul> <li>● 停止</li> <li>利用不可」</li> <li>●</li> </ul> | ○ 記動 ※ 2000 100 100 100 100 100 100 100 100 10 | 再起動 😵 メモ<br>ノードタイプ 、<br>ストレージノード          | リダンブを実行して再起動<br>物理装置ID 。<br>NF7120-SN1EF_F9377( | 3 切り越し 3 切り越し 3 008806Z11 3 前間 | ★ 復帰<br>状態<br>業失敗            |                                     | 点滅 | ₽ 清灯 | 0 |

図 1-1 利用不可ノードがある場合

### 6. ブラウザからアップテート進捗画面にアクセスできること

- 1) 以下の手順で確認してください。
  - I. シングルノードモデルをご利用の場合:
     GUI 画面上で GUI の URL に使用している IP アドレスをどこかに記載しておいてください。以下の例では GUI の URL に割り当てられている IP アドレスは192.168.136.66 です。

|                                                            |                                 |               | Statutan 👽 Es  |          | aton 🛷 Yeasan 👎 Basawood 💧 |               |
|------------------------------------------------------------|---------------------------------|---------------|----------------|----------|----------------------------|---------------|
| yaadmin                                                    | System                          |               | 0              | Capacity |                            |               |
| niniss and)                                                | Status                          | Romal         |                |          | Total Capacity             | 24TB          |
|                                                            | Storage Node(s)                 | 🗇 t Node(s)   |                |          | System Reserved            | 4.2TB (17.5%) |
|                                                            | Filesystems                     |               | 0              |          | Configuration Reserved     | Oflytes (0%)  |
|                                                            | Filesystem Name 2               | Status Type : | Quota Status 🖕 | 6        | Dota                       | 51,7GB (0,2%) |
| 08                                                         | No abnormal filesystem(s) found |               |                |          | Parity & Metadata          | 74.368 (0.3%) |
| war                                                        |                                 |               |                |          | Reclaimable Space          | 08;6ex (0%)   |
| -                                                          |                                 |               |                |          | Free Capacity              | 19.710 (02%)  |
| 14                                                         |                                 |               |                |          | Effective Capacity         | 1404          |
|                                                            |                                 |               |                |          | Data Reduction Ratio       | - 194A.       |
|                                                            |                                 |               |                |          |                            |               |
|                                                            | e                               |               |                |          |                            |               |
| s Raport                                                   |                                 |               |                |          |                            |               |
| ns -                                                       |                                 |               |                |          |                            |               |
| ns -                                                       |                                 |               |                |          |                            |               |
| ns -<br>S Report<br>Iok                                    |                                 |               |                |          |                            |               |
| ns -<br>S Report<br>Of I                                   |                                 |               |                |          |                            |               |
| na -                                                       |                                 |               |                |          |                            |               |
| es -                                                       |                                 |               |                |          |                            |               |
| es -<br>S Flaport<br>col -<br>napement<br>moader<br>rotate |                                 |               |                |          |                            |               |
| es -                                                       |                                 |               |                |          |                            |               |

図 1-2 GUI 画面上の IP アドレスを確認

### Ⅲ. その他のモデルをご利用の場合:

**外部ネットワーク**画面の**外部フローティング IP アドレス**をクリックし、**外部フローティング IP アドレス変更**画面を開いてください。GUI 管理用の外部フローティング IP アドレスの 割り当てポートを確認し、画面下部のポート一覧から該当するポートの状態が **Up** になっていることを確認してください。そのポート (elan port /bonding port /vlan port) に割り当てられている IP アドレスを確認してください。

以下の例ではポートに割り当てられている IP アドレスは 192.168.136.66 です。

| 5 192.168.136.65<br>elan1 マ<br>正常であることを確認してください。<br>ネットマスク MTU 帯域幅 通信方式 | 外部フローティングIPアドレス       192.168.136.65       192.168.136.65         割り当て       elan1 マ       elan1 マ         小部フローティングIPを割り当てたボートの状態が設定後、正常であることを確認してください。         ボート(VLAN ID) * 種別       状態       IPアドレス       ネットマスク       MTU       帯域幅       通信方式         こ elan1       16be       Up       192.168.136.66       255.255.254.0       1500       160ps 全二重         こ elan2       16be       Down       -       1500       N/A       N/A         こ elan3       16be       Down       -       1500       N/A       N/A         こ elan4       16be       Down       -       1500       N/A       N/A                                                                                                    | 外部フローティングIPアドレス 192.168.136.65<br>割り当て elan1 マ elan1 マ<br>外部フローティングIPを割り当てたポートの状態が設定後、正常であることを確認してください。<br>ペート<br>ペート<br>ペート<br>ペート<br>ペート<br>ペート<br>ペート<br>ペート                                                                                                    |                                    |
|-------------------------------------------------------------------------|----------------------------------------------------------------------------------------------------|----------------------------------------------------------------------------------------------------|------------------------------------|
| elan1 マ<br>正常であることを確認してください。<br>ネットマスク MTU 帯域幅 通信方式                     | 割り当て     elan1 マ       ▲ 外部フローティングIPを割り当てたボートの状態が設定後、正常であることを確認してください。       ボート(VLAN ID) ◆ 種別 状態 IPアドレス ネットマスク MTU 帯域幅 通信方式       ■ ポート(VLAN ID) ◆ 種別 大態 IPアドレス ネットマスク MTU 帯域幅 通信方式       ■ こ elan1     1GbE Up       1 回 elan2     1GbE Down       1 GbE Down     -       1 GbE Down     1500       1 GbE Down     -       1 GbE Down     1500       1 GbE Down     1500       1 GbE Down     1500       1 GbE Down     -                                                                                                    | 割J当て elan1                                                                                                    |                                    |
| 正常であることを確認してください。<br>ネットマスク MTU 帯域幅 通信方式                                | ▲ 外部フローティングIPを割り当てたボートの状態が設定後、正常であることを確認してください。<br><b>ドート</b><br>■ ポート(VLAN ID) ◆ 種別 状態 IPアドレス ネットマスク MTU 帯域幅 通信方式<br>■ Elan1 1GbE Up 192.168.136.66 255.255.254.0 1500 1Gbps 全二重<br>■ Elan2 1GbE Down 1500 N/A N/A<br>■ Elan3 1GbE Down 1500 N/A N/A                                                                                                    | <ul> <li>▲ 外部フローティングPを割り当てたボートの状態が設定後、正常であることを確認してください。</li> <li>ペート</li> <li>ペート(VLAN ID) ◆ 種別 状態 IP7ドレス ネットマスク MTU 帯域幅 通信方式<br/>ヨ elan1 1GbE Up 192.168.136.66 255.255.254.0 1500 1Gbps 全二重</li> <li>Ξ elan2 1GbE Down 1500 N/A N/A</li> <li>Ξ elan3 1GbE Down 1500 N/A N/A</li> <li>Ξ elan4 1GbE Down 1500 N/A N/A</li> <li>Ξ elan5 1GbP Down 1500 N/A N/A</li> </ul>                                                                                                    |                                    |
| ネットマスク MTU 帯域幅 通信方式                                                     | <ul> <li>ボート(VLAN ID) ◆ 種別 状態 IPアドレス ネットマスク MTU 帯域幅 通信方式</li> <li>宮 elan1</li> <li>1GbE Up</li> <li>192.168.136.66</li> <li>255.255.254.0</li> <li>1500</li> <li>1Gbps 全二重</li> <li>1GbE Down</li> <li>1500</li> <li>N/A N/A</li> <li>宮 elan3</li> <li>1GbE Down</li> <li>-</li> <li>1500</li> <li>N/A N/A</li> <li>□ elan4</li> <li>1GbE Down</li> <li>-</li> <li>-</li> <li>-</li> <li>1500</li> <li>N/A N/A</li> </ul>                                                                                                    | ボート(VLAN ID) ◆ 種別       採熊       IPアドレス       ネットマスク       MTU       帯域幅       通信方式         I I GbE       Up       192.168.136.66       255.255.254.0       1500       1Gbps       全二重         I I GbE       Down       -       -       1500       N/A N/A         I I GbE       Down       -       -       1500       N/A N/A         I I GbE       Down       -       -       1500       N/A N/A         I I GbE       Down       -       -       1500       N/A N/A         I I GbE       Down       -       -       1500       N/A N/A                                                                                                    |                                    |
| ネットマスク MTU 帯域幅 通信方式                                                     | <ul> <li>ボート(VLAN ID) ◆ 種別 状態 IPアドレス ネットマスク MTU 帯域幅 通信方式</li> <li>■ elan1 1GbE Up 192.168.136.66 255.255.254.0 1500 1Gbps 全二重</li> <li>■ elan2 1GbE Down 1500 N/A N/A</li> <li>■ elan3 1GbE Down 1500 N/A N/A</li> <li>■ elan4 1GbE Down 1500 N/A N/A</li> </ul>                                                                                                    | <ul> <li>ボート(VLAN ID) ◆ 種別 状態 IPアドレス ネットマスク MTU 帯域幅 通信方式</li> <li>■ elan1 1GbE Up 192.168.136.66 255.255.254.0 1500 1Gbps 全二重</li> <li>■ elan2 1GbE Down 1500 N/A N/A</li> <li>■ elan3 1GbE Down 1500 N/A N/A</li> <li>■ elan4 1GbE Down 1500 N/A N/A</li> <li>■ elan5 1GbE Down 1500 N/A N/A</li> </ul>                                                                                                    |                                    |
| ネットマスク         MTU         帯域幅         通信方式                             | ボート(VLAN ID) ◆ 種別     状態     IPアドレス     ネットマスク     MTU     帯域幅     通信方式       目 elan1     1GbE     Up     192.168.136.66     255.255.254.0     1500     1Gbps     全二重       目 elan2     1GbE     Down     -     -     1500     N/A     N/A       目 elan3     1GbE     Down     -     -     1500     N/A     N/A       日 elan4     1GbE     Down     -     -     1500     N/A     N/A                                                                                                    | ボート(VLAN ID) ◆ 種別       接影       IPアドレス       ネットマスク       MTU       帯域幅       通信方式         ■ elan1       1GbE       Up       192.168.136.66       255.255.254.0       1500       1Gbps       全二重         ■ elan2       1GbE       Down       -       -       1500       N/A N/A         ■ elan3       1GbE       Down       -       -       1500       N/A N/A         ■ elan4       1GbE       Down       -       -       1500       N/A N/A         ■ elan4       1GbE       Down       -       -       1500       N/A N/A                                                                                                    |                                    |
|                                                                         | □ elan1       1GbE       Up       192.168.136.66       255.255.254.0       1500       1Gbps 全二重         □ elan2       1GbE       Down         1500       N/A       N/A         □ elan3       1GbE       Down         1500       N/A       N/A         □ elan4       1GbE       Down         1500       N/A       N/A                                                                                                    | 王 elan1         1GbE         Up         192.168.136.66         255.255.254.0         1500         1Gbps         全二重           王 elan2         1GbE         Down         -         -         1500         N/A         N/A           王 elan3         1GbE         Down         -         -         1500         N/A         N/A           王 elan3         1GbE         Down         -         -         1500         N/A         N/A           王 elan4         1GbE         Down         -         -         1500         N/A         N/A           -         1GbE         Down         -         -         1500         N/A         N/A                                                                                                    | 通信方式                               |
| 66 255.255.254.0 1500 1Gbps 全二重                                         | E         elan2         1GbE         Down         -         -         1500         N/A           E         elan3         1GbE         Down         -         -         1500         N/A         N/A           Image: Second Second                                                                                                    | E         elan2         1GbE         Down           1500         N/A         N/A           E         elan3         1GbE         Down           1500         N/A         N/A           E         elan4         1GbE         Down           1500         N/A         N/A           I         elan5         1GbE         Down           1500         N/A         N/A                                                                                                    | Gbps 全二重                           |
| 1500 N/A N/A                                                            | Image: Second second second | E elan3         1GbE         Down           1500         N/A           E elan4         1GbE         Down           1500         N/A           N/A         IGbE         Down           1500         N/A                                                                                                    | N/A N/A                            |
| 1500 N/A N/A                                                            | elan4 1GbE Down 1500 N/A N/A                                                                                                    | E         elan4         1GbE         Down          1500         N/A           □         alap5         1GbE         Down          1500         N/A                                                                                                    | N/A N/A                            |
| 1500 N/A N/A                                                            |                                                                                                    | = elap5 ICbE Down 1500 N/A N/A                                                                                                    |                                    |
|                                                                         | E elan5 1GbE Down 1500 N/A N/A                                                                                                    |                                                                                                    | N/A N/A                            |
| 1500 N/A N/A                                                            |                                                                                                    | = elap6 1CbE Down 1500 N/A N/A                                                                                                    | N/A N/A<br>N/A N/A                 |
| 1500 N/A N/A<br>1500 N/A N/A                                            | E elan6 1GbE Down 1500 N/A N/A                                                                                                    |                                                                                                    | N/A N/A<br>N/A N/A<br>N/A N/A      |
| 1500 N/A N/A<br>1500 N/A N/A                                            | □                                                                                                    |                                                                                                    | N/A N/A<br>N/A N/A<br>N/A N/A      |
| - 1500 N/A N/A<br>- 1500 N/A N/A<br>1 ページ目 P 6 (仕中 1 - 6 本表示            | ■ <u>elan6</u> 1GbE Down 1500 N/A N/A                                                                                                    |                                                                                                    | N/A N/A<br>N/A N/A<br>N/A N/A      |
| 1500 N/A N<br>1500 N/A N                                                | □                                                                                                    | E elano 105E Down - 1500 N/A N                                                                                                    | N/A N                              |
| 1500 N/A N/A                                                            |                                                                                                    | a lan6 10bE Down 1500 N/A N/A                                                                                                    | N/A N/A<br>N/A N/A                 |
| 1500 N/A N/A<br>1500 N/A N/A                                            | E elan6 1GbE Down 1500 N/A N/A                                                                                                    |                                                                                                    | N/A N/A<br>N/A N/A<br>N/A N/A      |
| 1500 N/A N/A<br>1500 N/A N/A                                            | E elan6 1GbE Down 1500 N/A N/A                                                                                                    |                                                                                                    | N/A N/A<br>N/A N/A<br>N/A N/A      |
| 1500 N/A N/A<br>1500 N/A N/A                                            | Selano 1GbE Down 1500 N/A/N/A                                                                                                    |                                                                                                    | N/A N/A<br>N/A N/A<br>N/A N/A      |
| - 1500 N/A N/A<br>- 1500 N/A N/A                                        | E elan6 1GbE Down 1500 N/A N/A                                                                                                    |                                                                                                    |                                    |
| 1500 N/A N/A<br>1500 N/A N/A                                            | E elan6 1GbE Down 1500 N/A N/A                                                                                                    |                                                                                                    | N/A N/A<br>N/A N/A<br>N/A N/A      |
| 4500 NUA NUA                                                            | E erans IGE Down ISOU INA INA                                                                                                    |                                                                                                    |                                    |
| 1500 N/A N/A                                                            | B elan5 16bE Down 1500 N/A N/A                                                                                                    |                                                                                                    | D1/0 D1/0                          |
| 1500 N/A N/A                                                            |                                                                                                    | = elap5 1CbE Down - 1500 N/4 N/4                                                                                                    |                                    |
| 1500 N/A N/A                                                            | E elan4 1GbE Down 1500 N/A N/A                                                                                                    | _ <u>≥ elan4</u> 1GbE Down 1500 N/A N/A                                                                                                    | N/A N/A                            |
| 1500 N/A N/A                                                            | E elan4 1GbE Down 1500 N/A N/A                                                                                                    | Image: Second second second       | N/A N/A                            |
| 1500 N/A N/A                                                            | E elan3 1GbE Down 1500 N/A N/A                                                                                                    | E elan3         1GbE         Down          1500         N/A N/A           E elan4         1GbE         Down          1500         N/A N/A           Rap5         1GbE         Down          1500         N/A N/A                                                                                                    | N/A N/A                            |
| 1500 N/A N/A                                                            | E         elan3         1GbE         Down           1500         N/A           F         elan4         1GbE         Down          -         1500         N/A                                                                                                    | E         elan3         1GbE         Down           1500         N/A         N/A           E         elan4         1GbE         Down          1500         N/A         N/A           E         elan4         1GbE         Down          1500         N/A         N/A                                                                                                    | N/A N/A                            |
| - 1500 N/A N/A                                                          | E         elan3         1GbE         Down           1500         N/A           Image: State of the state of the state of                                                                                                    | E         elan3         1GbE         Down          1500         N/A         N/A           E         elan4         1GbE         Down          1500         N/A         N/A           Image: Second Second                                                                                                    | N/A N/A                            |
| 1500 1500 1500 1500 1500 1500 1500 1500                                 | Image: Solution         Image: Solution         Image: So                                                                                                    | Image: bialize         IGBE         Down           1500         N/A N/A           Image: bialize         1GbE         Down          -         1500         N/A N/A           Image: bialize         1GbE         Down          -         1500         N/A N/A           Image: bialize         1GbE         Down          -         1500         N/A N/A           Image: bialize         1GbE         Down          -         1500         N/A N/A                                                                                                    | GDPS 王一里                           |
| 66 255.255.254.0 1500 1Gbps 全二重                                         | E         elan2         1GbE         Down         -         -         1500         N/A           E         elan3         1GbE         Down         -         -         1500         N/A         N/A           Image: Second Second                                                                                                    | E         elan2         1GbE         Down           1500         N/A         N/A           E         elan3         1GbE         Down           1500         N/A         N/A           E         elan4         1GbE         Down           1500         N/A         N/A           I         elan5         1GbE         Down           1500         N/A         N/A                                                                                                    | Gbps 全二重                           |
| 66 255.255.254.0 1500 1Gbps 全二重                                         | E         elan2         1GbE         Down         -         1500         N/A         N/A           E         elan3         1GbE         Down         -         -         1500         N/A         N/A           Image: Second Second Seco                                                                                                    | E         elan2         1GbE         Down          1500         N/A         N/A           E         elan3         1GbE         Down          1500         N/A         N/A           E         elan4         1GbE         Down          1500         N/A         N/A           E         elan4         1GbE         Down          1500         N/A         N/A                                                                                                    | Gbps 全二重                           |
| 66 ■255 255 254 0 1500 1Chee 今二番                                        | Image: logic logic | Image: light light | Choo A-#                           |
|                                                                         | ■ elan1       1GbE       Up       192.168.136.66       255.255.254.0       1500       1Gbps 全二重         ■ elan2       1GbE       Down       -       -       1500       N/A       N/A         ■ elan3       1GbE       Down       -       -       1500       N/A       N/A         ■ elan4       1GbE       Down       -       -       1500       N/A       N/A                                                                                                    | E elan1         1GbE         Up         192.168.136.66         255.255.254.0         1500         1Gbps 全二重           E elan2         1GbE         Down         -         -         1500         N/A N/A           E elan3         1GbE         Down         -         -         1500         N/A N/A           E elan4         1GbE         Down         -         -         1500         N/A N/A           E elan5         1GbE         Down         -         -         1500         N/A N/A                                                                                                    | 通信方式                               |
| 66 255.255.254.0 1500 1Gbps 全二<br>1500 N/A N/A<br>1500 N/A N/A          | = elan4 1GbE Down 1500 N/A N/A                                                                                                    | E elan4 1GbE Down 1500 N/A N/A                                                                                                    | 通<br>Gbps 全口<br>N/A N/A<br>N/A N/A |

図 1-3 外部ネットワーク画面から IP アドレスを確認

- 手順1)で確認したポートの IP アドレスを控えてください。手順3)以降では、ここで 控えた IP アドレスが「192.168.136.66」の場合の例として説明します。
- 3) Windows Server 系の OS で Internet Explorer を使用している場合は、 http://192.168.136.66とhttps://192.168.136.66をブラウザの信頼済みサイトに必ず登録 してください。 シングルノードモデルをご利用の場合、ネットワーク画面の外部ネットワークの項目の一番 上に表示されている IP アドレスと GUI の URL に使用されている IP アドレスが異な っていれば、これら二つの IP アドレスをブラウザの信頼済みサイトに登録してくだ さい。

| aboutblank – Microsoft Internet Explorer<br>インターネット オブション | ? ×             |
|-----------------------------------------------------------|-----------------|
| 「全般」「セキュリティ」 プライバシー   コンテンツ   接続   プログラム   !              |                 |
| Web コンテンツのゾーンを選択してセキュリティのレベルを設定する(Z)                      |                 |
|                                                           |                 |
| インターネット イントラネット 信頼済みサイト 制限付きサイト                           |                 |
| 信頼済みサイト                                                   |                 |
| このゾーンには、コンピュータやデータに損害を与えないと<br>信頼している Web サイトが含まれています。    | <del></del>     |
| 信頼済みサイト                                                   | ? ×             |
| このゾーンに Web サイトを追加/削除できます。このゾーンの                           | ೧ ತべての Web サ    |
| ● 1 NLは、とのソーンのセキュリティの設定が適用されます。                           |                 |
| )次の Web サイトをゾーン(ご追加する( <u>D</u> ):                        |                 |
|                                                           | <u>追加(A)</u>    |
| Web サイト( <u>W</u> ):                                      |                 |
| http://*.windowsupdate.com<br>http://192.168.136.65       | <u>削除(R)</u>    |
| http://192.168.141.130<br>http://192.168.136.66           | Ľ.              |
| https://192.168.136.66                                    | Ц               |
| -<br>「このゾーンのサイトにはすべてサーバーの確認(https:)を必要とす                  | <u>৯</u> ৩      |
|                                                           |                 |
|                                                           | 閉じる( <u>C</u> ) |
|                                                           |                 |

図 1-4 IP アドレスをブラウザの信頼済みサイトに登録

ブラウザから「http://192.168.136.66:9595/」と「https://192.168.136.66:9292」にアクセスし、ユーザ認証画面が表示されることを確認してください。

| NEC |                                         |
|-----|-----------------------------------------|
|     | HYDRAStor                               |
|     | Login<br>アップデート結果を確認するには、ログインする必要があります。 |

ユーザ認証画面が表示されない場合、Firewall、Proxyの設定などを確認してください。

図 1-5 ユーザ認証画面の確認

- Note 証明書エラーや"信頼できない接続"の画面が表示された場合は、証明書のインストールまたは例外の追加を行ってください。
- Note システムをアップデート中、アップデート進捗画面が接続されている必要が あります。また、別のブラウザで、GUIを開くことはできません。
- Note アップデート進捗画面が常に管理ノードに割り当てられた IP アドレス(手順 1)で確認したポートの IP アドレス)で開くことを確認します。

- Note ユーザ認証画面が表示されず、"接続時間切れ"などのメッセージが表示され る場合、TCP ポート番号 9292 および 9595 がブロックされていないか確認し てください。もしブロックされている場合は、TCP ポート番号 9292 および 9595 についてブロックを解除します。
- Note 項目7は、システムバージョン3.0のシステムを、システムバージョン3.1にアップ グレードする場合のみ確認してください。

### 7. データの整合性を確認する

ストレージサービスのデータの整合性を再度確認してください。確認の方法は、「<u>第1</u> <u>章アップデート前の確認</u>」の「<u>データの整合性を確認する(システムバージョン</u> <u>3.0/3.1/3.2)</u>」を参照してください。

Note 項目 8 と項目 9 は、システムバージョン 3.0 のシステムを、システムバージョン 4.0.3 以降にアップグレードする場合のみ確認してください。

### 8. 各ノードに保存されているログを採取する

各ノードに保存されているログを採取してください。採取方法は、「<u>第5章ログの削</u> <u>除/採取手順</u>」の「<u>各ノードに保存されているログの採取</u>」を参照してください。

#### 9. レプリケーションサービスを確認する。

最後に実行したレプリケーションジョブが Failed 状態のレプリケーションセットがあ り、そのレプリケーションセットのリモートシステムがシステムバージョン 4.0.1 以降 である場合、「*第1 章 レプリケーションサービスの確認項目*」を参照してください。

#### 10. バックグラウンド処理を確認する

性能画面を開いてください。システムバックグラウンド処理の Reclamation タスクの サイズが OByte になっていることを確認してください。もし、OByte ではない場合は、 OByte になるまで待ってください。

Note シングルノードモデルの場合、項目 11 以降は確認不要です。

#### 11. 管理ノードが AN0101 になっていること

GUI のタイトルバーで確認してください。管理ノードの変更方法は、「<u>第3章トラブル</u> <u>シューティング</u>」の「<u>アップロード中にエラーメッセージが表示された</u>」を参照して ください。

#### 12. 管理ノードのフェイルオーバが発生していないこと

Note 管理ノードがフェイルオーバした状態でアップデートを始めると、アップデートが 正常終了しない場合があります。必ず確認してください。

Note パッケージのアップロードを手動で取り消した場合、15 分後に再アップロードして ください。 13. アップデート手段を選択する

システムのアップデート手段には(a)パラレルアップデートと(b)ローリングアップデートの2つがあります。

- (a) パラレルアップデート
  - システムを停止してアップデートを行います。比較的短時間(数十分)でアップ デートが完了します。
  - システムを停止可能な場合はこちらを選択することを推奨します。
- (b) ローリングアップデート
  - システムを停止せずにアップデートを行います。アップデート完了までに長い
     時間(全ノード数×15 分以上)を要します。
  - アクセラレータノードが2台以上、かつストレージノードが4台以上正常に動作している必要があります。
  - 「<u>第6章 ローリングアップデート可否チェック手順</u>」を参照して、対象のシステム でローリングアップデートが実行可能か確認してください。
  - パッケージの内容によっては、ローリングアップデートに対応していない場合 があります。パッケージのドキュメントを確認してください。

### システムバージョン 3.1/3.2 の確認項目

#### <本確認が必要な条件>

システムバージョン 3.1 およびシステムバージョン 3.2 のシステムに対して、バージョンア ップ、アップデート、および修正物件の適用を実施する場合に、本確認が必要です。

#### <本確認の実施時期>

ソフトウェアのアップデート計画を立案時に実施してください。その後、アップデート作業 日の当日に、再度、実施してください。

#### <確認項目>

以下の確認項目を実施してください。

- パッケージがシステムに適合しているか確認する システムバージョンによってはシングルノードモデル用のパッケージとラックモデル /ラックレスモデル用のパッケージに分かれている場合があります。パッケージのド キュメントを確認してください。
- システムの全てのノードが起動していて状態が正常であること
   システム画面でノードの状態が正常であることを確認してください。
- CIFS の認証方式が Active Directory の場合、システムが起動してから 10 分以上経過していること

システムバージョン 3.1.1 以降のシステムの場合、確認の必要はありません。システム バージョン 3.1.0 のシステムの場合は、イベントに下記が出力されてから 10 分以上経 過していることを確認してください。

HFS102002 File server has started.

HFS102000 Commit server has started.

4. 利用不可ノードがないこと

ノード管理画面に利用不可ノードが表示されていないことを確認してください。 利用不可ノードがある場合は、そのノードを削除してください。

| アクセラレ | ータノード         |                 |                      |             | 0       |
|-------|---------------|-----------------|----------------------|-------------|---------|
|       | ノードID 🌲       |                 | 状態 🍵                 | UID LED 🖨   |         |
| ۲     | AN0101        | 正常              |                      | オフ          |         |
|       |               |                 |                      |             |         |
|       |               |                 |                      |             |         |
|       |               |                 |                      |             |         |
|       |               |                 |                      |             |         |
|       |               |                 |                      |             |         |
| 0 停止  | 🔱 起動 😣 再起動    | 🛞 メモリダンブを実行して   | て再起動 💢 削除            | 💡 点滅 💡 消灯   |         |
| ストレージ | ノード           |                 |                      |             | 0       |
|       | ノードロ 🌲        |                 | 状態 🍵                 | UID LED 😂   |         |
| ۲     | SN0101        | 正常              |                      | オフ          |         |
| 0     | SN0102        | 正常              |                      | オフ          |         |
|       |               |                 |                      |             |         |
|       |               |                 |                      |             |         |
|       |               |                 |                      |             |         |
|       |               |                 |                      |             |         |
| 0 停止  | 🔱 起動 🙁 再起動    | 🛞 メモリダンブを実行して   | て再起動 🔰 📮 切り離し        | 😭 復帰 😫 削除 📢 | 点滅 💡 消灯 |
| 利用不可。 | ノード           |                 |                      |             | 0       |
|       | ノードID : ノーI   | "タイプ 🍵 👘 物現     | u装置ID ⇔              | 状態 ⊜        |         |
| ۲     | SN0103 ストレージ  | ノード NF7120-SN18 | EF_F93770B806Z11 📰 🖪 | <u>削除失敗</u> |         |
| Ŭ     |               |                 |                      |             |         |
|       |               |                 |                      |             |         |
| 🔶 追加  | 🛉 交換して追加  😫 副 | 除               |                      |             |         |
| -     | -             |                 |                      |             |         |

図 1-6 利用不可ノードがある場合

### 5. ブラウザからアップテート進捗画面にアクセスできること

1) 以下の手順で確認してください。

シングルノードモデルをご利用の場合:

**GUI** 画面上で GUI の URL に使用している IP アドレスをどこかに記載しておいてく ださい。以下の例では GUI の URL に割り当てられている IP アドレスは 192.168.136.66 です。

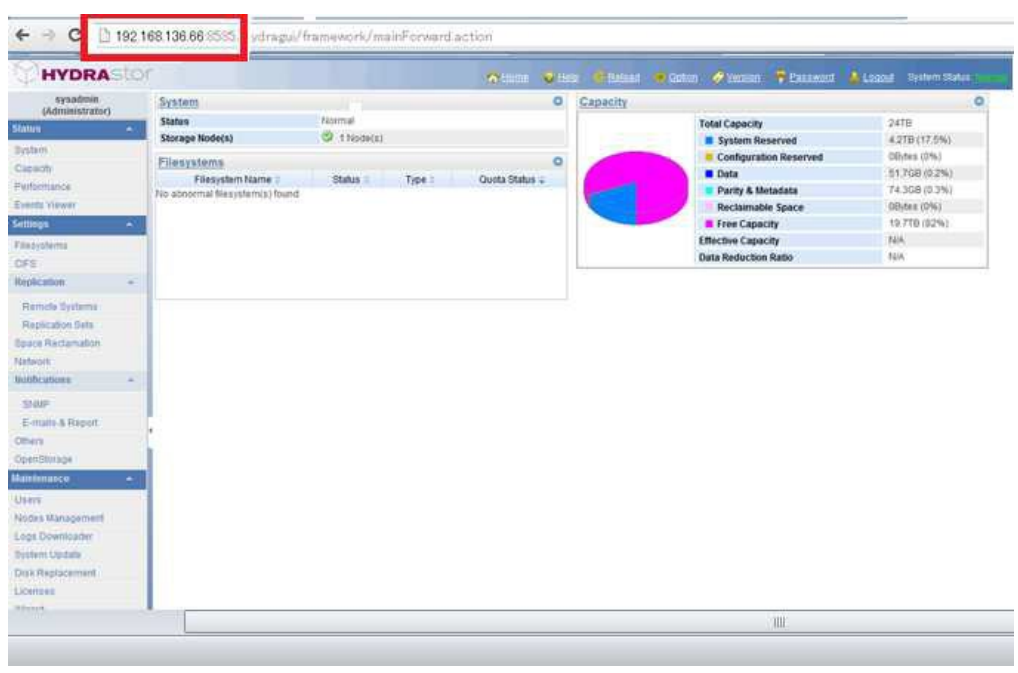

図 1-7 GUI 画面から IP アドレスを確認

### その他のモデルをご利用の場合:

**外部ネットワーク**画面の**外部フローティング IP** をクリックし、**外部ネットワーク**画面を開いて ください。GUI 管理用の外部フローティング IP アドレスの割り当てポートを確認し、 画面下部のポート一覧から該当するポートの状態が Up になっていることを確認して ください。そのポート (elan port /bonding port /vlan port) に割り当てられている IP ア ドレスを確認してください。

以下の例ではポートに割り当てられている IP アドレスは 192.168.136.66 です。

| ネットワークボートの     | 刀設定を変更  | した場合 | ま、レプリケーションセ    | ットのデータ転送ポート   | の設定を確認    | 忍してください。 |       |
|----------------|---------|------|----------------|---------------|-----------|----------|-------|
|                |         |      | GUI管理用         |               | レプリケー     | ション用     |       |
| ト部フローティング      | 「IPアドレス |      | 192.168.136.65 |               | 192.168.1 | 36.65    |       |
| 归当て            |         |      | elan1 👻        |               | elan1 👻   |          |       |
| ポート(VLAN I     | D) 🗢 種別 | 状態   | <b>IP</b> アドレス | ネットマスク        | MTU       | 帯域幅      | 通信方式  |
| 🖃 elan1        | 1GbE    | Up   | 192.168.136.66 | 255.255.254.0 | 1500      | 1Gbps    | 全二重   |
| elan2          | 1GbE    | Down |                |               | 1500      | N/A      | N/A   |
| E elan3        | 1GbE    | Down |                |               | 1500      | N/A      | N/A   |
| E elan4        | 1GbE    | Down |                |               | 1500      | N/A      | N/A   |
| = elan5        | 1GbE    | Down |                |               | 1500      | N/A      | N/A   |
| 🖃 <u>elan6</u> | 1GbE    | Down |                |               | 1500      | N/A      | N/A   |
|                |         |      | - 1ページ中 1      |               |           | 6.44-0-1 | 6 ★主干 |

図 1-8 外部ネットワーク画面から IP アドレスを確認

- 手順1)で確認したポートのIPアドレスを控えてください。手順3)以降では、ここで 控えたIPアドレスが「192.168.136.66」の場合の例として説明します。
- Windows Server 系の OS で Internet Explorer を使用している場合は、 「http://192.168.136.66/」と「https://192.168.136.66/」をブラウザの信頼済みサイト に必ず登録してください。

キャンセル

ОК

| ahouthlank - Microsoft Internet Explorer            |
|-----------------------------------------------------|
|                                                     |
| 全般 セキュリティ プライバシー コンテンツ 接続 プログラム 詳細設定                |
| Web コンテンツのゾーンを選択してセキュリティのレベルを設定する(Z)                |
|                                                     |
|                                                     |
| インターネット イントラネット 信頼済みサイト 制限付きサイト                     |
| 「「「「「「「」」」」                                         |
| このゾーンには、コンピュータやデータに損害を与えないと サイト(S)                  |
| 「言類している Web サイトが含まれています。                            |
|                                                     |
| このゾーンに Web サイトを追加/削除できます。このゾーンのすべての Web サ           |
| ● イトには、このソーンのセキュリティの設定が適用されます。                      |
|                                                     |
| /次の) Web サイトをソーンにつき加する(型):<br>注意httr(点)             |
|                                                     |
| Web サイト( <u>W</u> ):                                |
| http://*.windowsupdate.com<br>http://192.168.136.65 |
| http://192.168.141.130                              |
| https://192.168.136.66                              |
|                                                     |
| □ Cのシーンのうす NSCK a V C カーバーの確認 (https://を必要とする/2)    |
| BBluz (A)                                           |
|                                                     |
|                                                     |

図 1-9 IP アドレスをブラウザの信頼済みサイトに登録

イラウザから「http://192.168.136.66:9595」と「https://192.168.136.66:9292」にアクセスし、ユーザ認証画面が表示されることを確認してください。

| ב- | -ザ認証画面が表示されない場合                                     | ·、Firewall、Proxy                                                                                                    | の設定などを       | 確認してください。                                                                                                    |
|----|-----------------------------------------------------|----------------------------------------------------------------------------------------------------|--------------|----------------------------------------------------------------------------------------------------|
|    | And and an other than a set of the local set of the | Name and Address of the Owner of the Owner o | a a beaution | and the local sector of the local sector of th |

| (e) @ http://192.168.136.65:9595/ |                                |
|-----------------------------------|--------------------------------|
|                                   |                                |
|                                   |                                |
| NEC                               |                                |
|                                   |                                |
|                                   |                                |
|                                   |                                |
|                                   | INDDACTOR                      |
|                                   | FYDRASIO                       |
|                                   |                                |
| •                                 | - ef in in                     |
|                                   | エージ誌面                          |
|                                   | ユーザ名 📴                         |
|                                   | パスワード                          |
|                                   | Login                          |
|                                   |                                |
|                                   | アップデート結果を確認するには、ログインする必要があります。 |
|                                   |                                |
|                                   |                                |
|                                   |                                |

図 1-10 ユーザ認証画面の確認

- Note 証明書エラーや"信頼できない接続"の画面が表示された場合は、証明書のインストールまたは例外の追加を行ってください。
- Note システムをアップデート中、アップデート進捗画面が接続されている必要が あります。また、別のブラウザで、GUIを開くことはできません。
- Note アップデート進捗画面が常に管理ノードに割り当てられた IP アドレス(手順 1)で確認したポートの IP アドレス)で開くことを確認します。

- Note ユーザ認証画面が表示されず、"接続時間切れ"などのメッセージが表示される場合、TCP ポート番号 9292 および 9595 がブロックされていないか確認 してください。もしブロックされている場合は、TCP ポート番号 9292 および 9595 についてブロックを解除します。
- Note 項目6と項目7は、システムバージョン3.1/3.2のシステムを、システムバージョン4.0.3 以降にアップグレードする場合のみ確認してください。
- 6. 各ノードに保存されているログを採取する

各ノードに保存されているログを採取してください。採取方法は、「<u>第5章ログの削</u> 除/採取手順」の「<u>各ノードに保存されているログの採取</u>」を参照してください。

7. レプリケーションサービスを確認する。

最後に実行したレプリケーションジョブが Failed 状態のレプリケーションセットがあ り、そのレプリケーションセットのリモートシステムがシステムバージョン 4.0.1 以降 である場合、「<u>第7章 レプリケーションサービスの確認項目</u>」を参照してください。

Note シングルノードモデルの場合、項目8以降は確認不要です。

#### 8. 管理ノードのフェイルオーバが発生していないこと

Note 管理ノードがフェイルオーバした状態でアップデートを始めると、アップデートが 正常終了しない場合があります。必ず確認してください。

ノードが AN0101 以外である場合は、管理ノードを AN0101 に移動してください。

- Note パッケージのアップロードを手動で取り消した場合、15 分後に再アップロードして ください。
- 9. アップテート手段を選択する

システムのアップデート手段には(a)パラレルアップデートと(b)ローリングアップデートの2つがあります。

- (a) パラレルアップデート
  - システムを停止してアップデートを行います。比較的短時間(数十分)でアップ デートが完了します。
  - システムを停止可能な場合はこちらを選択することを推奨します。
- (b) ローリングアップデート
  - システムを停止せずにアップデートを行います。アップデート完了までに長い
     時間(全ノード数×15 分以上)を要します。
  - アクセラレータノードが2台以上、かつストレージノードが2台以上正常に動作している必要があります。
  - 「<u>第6章 ローリングアップデート可否チェック手順</u>」を参照して、対象のシステム でローリングアップデートが実行可能か確認してください。
  - パッケージの内容によっては、ローリングアップデートに対応していない場合 があります。パッケージのドキュメントを確認してください。

### システムバージョン 4.x以降の確認項目

#### <本確認が必要な条件>

**システムバージョン 4.x 以降**のシステムに対して、バージョンアップ、アップデート、および修正物件の適用を実施する場合に、本確認が必要です。

#### <本確認の実施時期>

ソフトウェアのアップデート計画を立案時に実施してください。その後、アップデート作業 日の当日に、再度、実施してください。

#### <確認項目>

以下の確認項目を実施してください。

1. パッケージがシステムに適合しているか確認する

システムバージョンによってはシングルノードモデル用のパッケージとスケールアウトモデル用のパッケージに分かれている場合があります。パッケージのドキュメントを確認してください。

2. システムの全てのノードが起動していて状態が正常であること

システム画面でノードの状態が正常であることを確認してください。

3. 利用不可ノードがないこと

ノード管理画面に利用不可ノードが表示されていないことを確認してください。 利用不可ノードがある場合は、そのノードを削除してください。

| システム      |                    |                  |               |             | 0      |
|-----------|--------------------|------------------|---------------|-------------|--------|
| ÷         | システム名              |                  | 状態            |             |        |
| MySystem1 |                    | 正常               |               |             |        |
|           |                    |                  |               |             |        |
| 0 システム停止  | 😣 システム再起動 👂        | 新規ノード検索          |               |             |        |
| ハイブリッドノード |                    |                  |               |             | ٥      |
|           | ノードに 🗢             | 1                | 代態 🗢          | UID LED 🛊   |        |
| ۲         | HN0101             | 正常               |               | オフ          |        |
| 0         | HN0102             | 正常               |               | オフ          |        |
|           |                    |                  |               |             |        |
|           |                    |                  |               |             |        |
|           |                    |                  |               |             |        |
|           |                    |                  |               |             |        |
|           |                    |                  |               |             |        |
| ◎ 停止 ① 起  | 🎒 😣 再起動 🛞 メモリ      | リダンプを実行して再起動     | 📮 切り離し 🛛 💕 復帰 | 🗱 削除 🛛 🥊 点》 | 成 💡 消灯 |
| 利用不可ノート   |                    |                  |               |             | ٥      |
|           | ノードID 🗧            | ブ 🗧 物理装置         | ID \$         | 状態 🗢        |        |
| ۲         | HN0103 Hybrid Node | N8100-1646_08002 | 58 📃 追加失敗     |             |        |
|           |                    |                  |               |             |        |
|           |                    |                  |               |             |        |
| ◆ 追加 ◆ 交  | 奥して追加 😫 削除         |                  |               |             |        |
|           |                    |                  |               |             |        |

図 1-11 利用不可ノードがある場合

### 4. 以下の手順を実行してアップデート進捗画面にアクセスできるかを確認する

a) IPアドレスを確認してください。

シングルノードモデルをご利用の場合:

**GUI** 画面上で GUI の URL に使用している IP アドレスをどこかに記載しておいてください。

以下の例では GUI の URL に割り当てられている IP アドレスは 192.168.136.66 です。

| sysadmin<br>(Administrator)                                                                                                    | System                          |            |           | 0           | Capacity |                        |               |
|----------------------------------------------------------------------------------------------------|---------------------------------|------------|-----------|-------------|----------|------------------------|---------------|
| (pagininisti ator)                                                                                                    | Status                          | Normal     |           |             | 1        | Total Capacity         | 24TB          |
|                                                                                                    | Storage Node(s)                 | I Node(s)  |           |             |          | System Reserved        | 4.2TB (17.5%) |
| em                                                                                                    | Filesystems                     |            |           | 0           |          | Configuration Reserved | OBytes (0%)   |
| acity                                                                                                    | Filesystem Name :               | Status : T | Vpe : Que | da Status a |          | Data                   | 51.7GB (0.2%) |
| rmance                                                                                                    | No abnormal filesystem(s) found |            |           |             |          | Parity & Metadata      | 74.3G8 (0.3%) |
| ts Viewer                                                                                                    |                                 |            |           |             |          | Reclaimable Space      | OBytes (0%)   |
|                                                                                                    |                                 |            |           |             |          | Free Capacity          | 19.7TB (82%)  |
| systems                                                                                                    |                                 |            |           |             |          | Effective Capacity     | NIA           |
| 3                                                                                                    |                                 |            |           |             |          | Data Reduction Ratio   | NIA           |
| plication Sets                                                                                                    |                                 |            |           |             |          |                        |               |
| sication Sets<br>a Reclamation<br>ork<br>cations<br>AP<br>sails & Report<br>s<br>Storage                                                                                                    |                                 |            |           |             |          |                        |               |
| plication Sets<br>ce Reclamation<br>work<br>ications ·<br>MP<br>nails & Report<br>rs<br>Storage                                                                                               |                                 |            |           |             |          |                        |               |
| plication Sets<br>ce Reclamation<br>work<br>fications -<br>aup<br>mails & Report<br>vrs<br>Storage<br>Manance -                                                                               |                                 |            |           |             |          |                        |               |
| pilication Sets<br>ce Reclamation<br>vork<br>fications /<br>mails & Report<br>vs<br>Storage<br>Storage<br>storage<br>s Management                                                             |                                 |            |           |             |          |                        |               |
| plication Sets<br>ce Redamation<br>rork<br>ikations /<br>MP<br>mails & Report<br>rs<br>Storage<br>ktoance /<br>s<br>sa Management<br>Downloader                                               |                                 |            |           |             |          |                        |               |
| plication Sets<br>le Reclamation<br>rork<br>factores<br>aup<br>mails & Report<br>rs<br>Storage<br>se Management<br>i Downloader<br>m Update                                                   |                                 |            |           |             |          |                        |               |
| pication Sets<br>le Reclamation<br>rork<br>lications A<br>MP<br>mails & Report<br>rs<br>rs<br>s Management<br>i Downloader<br>im Updale<br>Replacement                                        |                                 |            |           |             |          |                        |               |
| spication Sets<br>ce Redamation work<br>fications /<br>mails & Report<br>ats<br>nStorage<br>éteanace /<br>iss Management<br>a Downhader<br>se Management<br>a Downhader<br>Replacement<br>nes |                                 |            |           |             |          |                        |               |

図 1-12 GUI 画面から IP アドレスを確認

### その他のモデルをご利用の場合:

**ネットワーク**画面で、**外部フローティング IP** をクリックしてください。**外部ネットワーク**画面 が表示されます。

GUI 管理用の外部フローティング IP アドレスの割り当てポートを確認し、ポートー 覧から該当するポートの状態が Up になっていることを確認してください。そのポー ト (elan port または bonding port または vlan port) に割り当てられている IP アドレス を記載しておいてください。

以下の例ではポートは elan1 で、そのポートに割り当てられている IP アドレスは 192.168.136.66 です。

| 192.168.136.65<br>elan1 マ<br>常であることを確認してください。<br>ネットマスク MTU 帯域幅 通信方式<br>255.255.254.0 1500 1Gbps 全二重<br>1500 N/A N/A                      | 外部フローティングIPアドレス     192.168.136.65     192.168.136.65       割り当て     elan1 マ     elan1 マ       外部フローティングIPを割り当てたボートの状態が設定後、正常であることを確認してください。       パート       ボート(VLAN ID) ● 種別     状態     IPアドレス     ネットマスク     MTU     帯場幅     通信方式       ミ elan1     1GbE     Up     192.168.136.66     255.255.254.0     1500     1Gbps     全二重       ミ elan2     1GbE     Down     -     -     1500     N/A     N/A       ミ elan3     1GbE     Down     -     -     1500     N/A     N/A                                                                                                    | 外部フローティングIPアドレス     192.168.136.65       割り当て     elan1 マ       ● 外部フローティングIPを割り当てたボートの状態が設定後、正常であることを確認してください。       ペート       『ホート(VLAN ID) ● 種別 状態     IPアドレス       ② 宮山1     1GbE       192.168.136.66     255.255.254.0       1500     1Gbps 全二重                                                                                                    | 2.168.136.65<br>Ian1 ▼ IPZドレス ネットマスク MTU 帯域幅 通信方式<br>92.168.136.66 255.255.254.0 1500 1Gbps 全二重                                                                           |
|----------------------------------------------------------------------------------------------------|----------------------------------------------------------------------------------------------------|----------------------------------------------------------------------------------------------------|----------------------------------------------------------------------------------------------------|
| elan1 マ<br>常であることを確認してください。<br>ネットマスク MTU 帯域幅 通信方式<br>255.255.254.0 1500 1Gbps 全二重<br>1500 N/A N/A                                        | 割り当て     elan1 マ     elan1 マ       外部フローティングIPを割り当てたボートの状態が設定後、正常であることを確認してください。     パート       ボート(VLAN ID) ● 種別 状態     IPアドレス     ネットマスク     MTU     帯域幅     通信方式       こ elan1     1GbE     Up     192.168.136.66     255.255.254.0     1500     1Gbps     全二重       こ elan2     1GbE     Down     -     -     1500     N/A     N/A       こ elan3     1GbE     Down     -     -     1500     N/A     N/A                                                                                                    | 割り当て     elan1 マ     elan1 マ       外部フローティングIPを割り当てたボートの状態が設定後、正常であることを確認してください。       Kート       Image: State State St                                                                                 | lan1 ▼ elan1 ▼<br>您が設定後、正常であることを確認してください。<br>IPアドレス ネットマスク MTU 帯域幅 通信方式<br>92.168.136.66 255.255.254.0 1500 1Gbps 全二重                                                     |
| 常であることを確認してください。<br>ネットマスク MTU 帯域幅 通信方式<br>255.255.254.0 1500 1Gbps 全二重<br>- 1500 N/A N/A                                                 | <ul> <li>         ・外部フローティングIPを割り当てたボートの 状態が設定後、正常であることを確認してください。     </li> <li>         ・ボート(VLAN ID) ● 種別 状態 IPアドレス ネットマスク MTU 帯域幅 通信方式         ・ ここの         ・ローク         ・・・・・・・・・・・・・・・・・・・・・・・・・・・・・</li></ul>                                                                                                    | <ul> <li>▶ 外部フローティングIPを割り当てたボートの<br/>状態が設定後、正常であることを確認してください。</li> <li>ペート</li> <li>ペート(VLAN ID) 章 種別 状態 IPアドレス ネットマスク MTU 帯域幅 通信:</li> <li>■ elan1 1GbE Up 192.168.136.66 255.255.254.0 1500 1Gbps 全二重</li> </ul>                                                                                                    | 悠が設定後、正常であることを確認してください。           IPアドレス         ネットマスク         MTU         帯域幅         通信方式           92.168.136.66         255.255.254.0         1500         1Gbps 全二重 |
| ネットマスク         MTU         帯域幅         通信方式           255.255.254.0         1500         1Gbps 全二重           1500         N/A         N/A | <ul> <li>ペート(VLAN ID) ● 種別 状態 IPアドレス ネットマスク MTU 帯域幅 通信方式</li> <li>Ξ elan1 1GbE Up 192.168.136.66</li> <li>Ξ elan2 1GbE Down 1500 N/A N/A</li> <li>Ξ elan3 1GbE Down 1500 N/A N/A</li> </ul>                                                                                                    | Kート<br>□ ボート(VLAN ID) 章 種別 状態 IPアドレス ネットマスク MTU 帯域幅 通信:<br>□ <u>elan1</u> 1GbE Up 192.168.136.66 255.255.254.0 1500 1Gbps 全二重                                                                                                    | <u>IPアドレス</u> ネットマスク MTU 帯域幅 通信方式<br>92.168.136.66 255.255.254.0 1500 1Gbps 全二重                                                                                           |
| ネットマスク         MTU         帯域幅         通信方式           255.255.254.0         1500         1Gbps 全二重           1500         N/A         N/A | K→ト       ボート(VLAN ID) ● 種別     状態     IPアドレス     ネットマスク     MTU     帯域幅     通信方式       ミ elan1     1GbE     Up     192.168.136.66     255.255.254.0     1500     1Gbps     全二重       ミ elan2     1GbE     Down     -     -     1500     N/A     N/A       ミ elan3     1GbE     Down     -     -     1500     N/A     N/A                                                                                                    | K→ト       ボート(VLAN ID) ● 種別     状態     IPアドレス     ネットマスク     MTU     帯域幅     通信:       ■     1GbE     Up     192.168.136.66     255.255.254.0     1500     1Gbps 全二重                                                                                                    | IPアドレス         ネットマスク         MTU         帯域幅         通信方式           92.168.136.66         255.255.254.0         1500         1Gbps 全二重                                   |
| ネットマスク         MTU         帯域幅         通信方式           255.255.254.0         1500         1Gbps 全二重            1500         N/A N/A        | ボート(VLAN ID) ● 種別     状態     IPアドレス     ネットマスク     MTU     帯域幅     通信方式       ミ elan1     1GbE     Up     192.168.136.66     255.255.254.0     1500     1Gbps     全二重       ミ elan2     1GbE     Down     -     -     1500     N/A     N/A       ミ elan3     1GbE     Down     -     -     1500     N/A     N/A                                                                                                    | □     ポート(VLAN ID) ●     種別     状態     IPアドレス     ネットマスク     MTU     帯域幅     通信:       □     Ξ     elan1     1GbE     Up     192.168.136.66     255.255.254.0     1500     1Gbps 全二重                                                                                                    | IPアドレス         ネットマスク         MTU         帯域幅         通信方式           92.168.136.66         255.255.254.0         1500         1Gbps         全二重                           |
| 255.255.254.0 1500 1Gbps 全二重                                                                                                    | ミ elan1         1GbE         Up         192.168.136.66         255.255.254.0         1500         1Gbps         全二重           ミ elan2         1GbE         Down           1500         N/A         N/A           ミ elan3         1GbE         Down           1500         N/A         N/A           ・         1GbE         Down           1500         N/A         N/A                                                                                                    | □ <u>elan1</u> 1GbE Up 192.168.136.66 255.255.254.0 1500 1Gbps 全二重                                                                                                    | 92.168.136.66 255.255.254.0 1500 1Gbps 全二重                                                                                                    |
| 1500 N/A N/A                                                                                                    | Image: Second second second |                                                                                                    |                                                                                                    |
| 1300                                                                                                    | E elan3 1GbE Down 1500 N/A N/A                                                                                                    | E elan2 1GbE Down 1500 N/A N/A                                                                                                    | 1500 N/A N/A                                                                                                    |
| 1500 N/A N/A                                                                                                    |                                                                                                    | E elan3 1GbE Down 1500 N/A N/A                                                                                                    | 1500 N/A N/A                                                                                                    |
| 1500 N/A N/A                                                                                                    | <u>elan4</u> 1GbE Down 1500 N/A N/A                                                                                                    | □ <u>elan4</u> 1GbE Down 1500 N/A N/A                                                                                                    | 1300                                                                                                    |
| 1500 N/A N/A                                                                                                    | E elan5 1GbE Down 1500 N/A N/A                                                                                                    |                                                                                                    | 1500 N/A N/A                                                                                                    |
|                                                                                                    |                                                                                                    | E elan5 1GbE Down 1500 N/A N/A                                                                                                    | 1500 N/A N/A<br>1500 N/A N/A                                                                                                    |
| 1500 N/A N/A                                                                                                    | E elan6 1GbE Down 1500 N/A N/A                                                                                                    | Ξ elan5         1GbE         Down           1500         N/A         N/A           Ξ elan6         1GbE         Down           1500         N/A         N/A                                                                                                    | 1500 N/A N/A<br>1500 N/A N/A<br>1500 N/A N/A                                                                                                    |
| 1500 N/A<br>1500 N/A<br>1500 N/A                                                                                                    | □ <u>≡ elan4</u> 1GbE Down 1500 N/A<br>□ <u>≡ elan5</u> 1GbE Down 1500 N/A                                                                                                    | Image: Static plan3         16bc         Down           1500         N/A           Image: Static plan3         16bc         Down          1500         N/A           Image: Static plan3         16bc         Down          1500         N/A                                                                                                    | 1500 N/A                                                                                                    |
| 1000                                                                                                    |                                                                                                    | E elan5 1GbE Down 1500 N/A N/A                                                                                                    | 1500 N/A N/A                                                                                                    |
|                                                                                                    |                                                                                                    | E elan5 1GbE Down 1500 N/A N/A                                                                                                    | 1500 N/A N/A<br>1500 N/A N/A                                                                                                    |
| 1500 N/A N/A<br>1500 N/A N/A<br>1500 N/A N/A                                                                                              | L ≥ elan4 1GbE Down 1500 N/A N/A                                                                                                    | Image: Second second second | 1500 N/A N/A                                                                                                    |

| ок | キャンセル |
|----|-------|
|    |       |

図 1-13 外部ネットワーク画面から IP アドレスを確認

- b) 手順 c)以降では、ここで控えた IP アドレスが「192.168.136.66」の場合の例として説 明します。
- c) Windows Server 系の OS で Web ブラウザを使用している場合は、「ユーザーズガイド」の「第2章 グラフィカルユーザインタフェース(GUI)の概要」の「ブラウザを設定する」を参照し「http://192.168.136.66/」と「https://192.168.136.66/」をブラウザの信頼済みサイトに必ず登録してください。
- d) ブラウザから「http://192.168.136.66:9595」と「https://192.168.136.66:9292」にアクセスし、ユーザ認証画面が表示されることを確認してください。ユーザ認証画面が表示されない場合、Firewall、Proxyの設定などを確認してください。

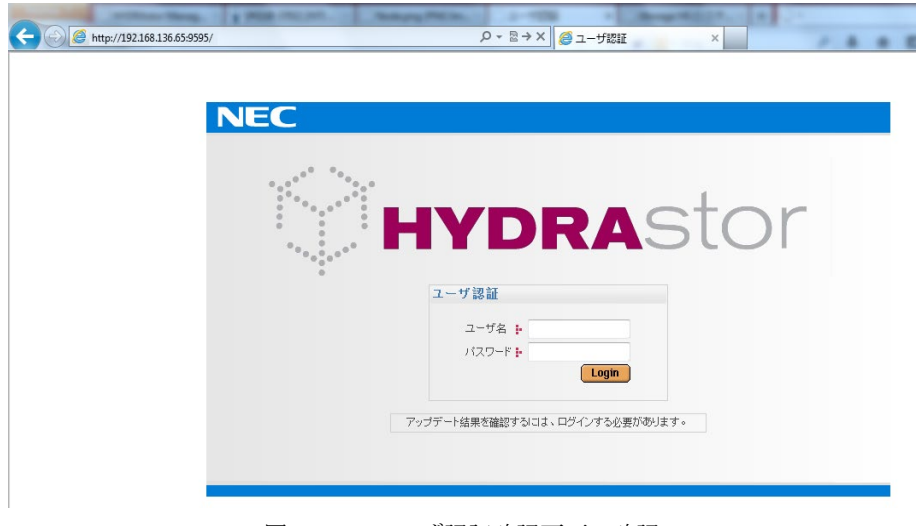

図 1-14 ユーザ認証確認画面の確認

- Note 証明書エラーや"信頼できない接続"の画面が表示された場合は、証明書のインストールまたは例外の追加を行ってください。
- Note システムをアップデート中、アップデート進捗画面が接続されている必要が あります。また、別のブラウザで、GUIを開くことはできません。
- Note 項目 5 は、システムバージョン 4.0.1 のシステムを、4.0.1 以上のいずれか のシステムバージョンにアップグレードする場合のみ確認してください。
- Note アップデート進捗画面が常に管理ノードに割り当てられた IP アドレス(手順 a)で確認したポートの IP アドレス)で開くことを確認します。
- Note ユーザ認証画面が表示されず、"接続時間切れ"などのメッセージが表示される場合、TCP ポート番号 9292 および 9595 がブロックされていないか確認 してください。もしブロックされている場合は、TCP ポート番号 9292 および 9595 についてブロックを解除します。

### 5. 各ノードに保存されているログを採取する

採取方法は、「<u>第5 章ログの削除/採取手順</u>」の「<u>各ノードに保存されているログの採</u> <u>取</u>」を参照してください。

- **6. 管理ノードのフェイルオーバが発生していないかを確認する** (シングルノードモデルの場合、項 目 6 以降は確認不要です)
  - Note 管理ノードがフェイルオーバした状態でアップデートを始めると、アップデ ートが正常終了しない場合があります。必ず確認してください。
  - a) フェイルオーバ画面で確認してください。
  - b) システムバージョンが 4.2.0 以前の場合、
    - フェイルオーバ画面を表示し、管理ノードが HN0101 または AN0101 であることを確認してください。管理ノードが HN0101 または AN0101 以外である場合は、管理ノードを HN0101 または AN0101 に移動してください。

c) システムバージョンが 4.2.0~4.4.1 の場合、

管理ノードで mgmtnode pair show コマンドを実行して確認してください。

• 「Management node」に既定の管理ノードが表示された場合、表示されたノード名を控えて項目7に進んでください。

| <pre># mgmtnode pair show</pre> |          |
|---------------------------------|----------|
| Management node                 | :HN0101  |
|                                 | . HNOIO2 |

- 「Management node」に既定の代替ノードが表示された場合やその他の結果となった場合は、管理機能を既定の管理ノードへ移動するため、 テクニカルサポートに連絡してください。
- d) システムバージョンが 5.0.0~5.0.4 の場合、

管理ノードで mgmtnode failover status show コマンドを実行して確認してください。

 mgmtnode failover status show コマンドで、以下のように ExitStatus:0 が表示された場合、「Current management node」に表示されたノード 名を控えて項目7に進んでください。

# mgmtnode failover status show
Management services are running on the correct node.
Current management node: HN0101
ExitStatus: 0

 mgmtnode failover status show コマンドで、以下のように ExitStatus:4 が 表示された場合、管理ノードを「Expected management node」に表示 されたノード名に移動するため、テクニカルサポートに連絡してくださ

```
# mgmtnode failover status show
Management services are not running on the correct node.
Details:-
Current management node: HN0102
Expected management node: HN0101
ExitStatus:4
```

### e) システムバージョンが 5.0.5 以降の場合、

管理ノードで mgmtnode failover status show コマンドを実行して確認してください。

 mgmtnode failover status show コマンドで、以下のように ExitStatus:0 が表示された場合、「Current management node」に表示されたノー ド名を控えて項目7に進んでください。

```
# mgmtnode failover status show
Management services are running on the correct node.
Current management node: HN0101
ExitStatus:0
```

 mgmtnode failover status show コマンドで、以下のように ExitStatus:4 が表示された場合、

```
# mgmtnode failover status show
Management services are not running on the correct node.
Details:-
Current management node: HN0102
Expected management node: HN0101
ExitStatus:4
以下の手順に進みます:
```

(ア)以下の例のように net show node=<current management node>コマンドを使用して現在の管理ノードの IP アドレスを取得してくださ

```
い:
#net show node=HN0102
Network Configuration
_____
                       _____
Net Node
          HN0102
Net Port
          elan1
Net Type
          external
Net_Address 192.168.136.66
Net_Netmask 255.255.255.0
Net MTU
         1500
Net Failover yes
Net Monitor yes
ExitStatus:0
```

- (イ)前述の手順で確認した「Net\_Address」を使用して「Current management node」にログインしてください。
- (ウ)「Current management node」で mgmtnode failover コマンドを入 力し、管理ノードを「Expected management node」に移動してく ださい。
  - #mgmtnode failover Command succeeded. ExitStatus:0
- (エ)新しい管理ノード(上記の例では HN0101)で mgmtnode failover status show コマンドを入力し、手順(ウ)の成否を確認してください。 以下のように ExitStatus:0 が表示された場合、「Current management node」に表示されたノード名を控えて項目 7 に進ん でください。
   # mgmtnode failover status show Management services are running on the correct node.

Current management node: HN0101 ExitStatus:0

Note パッケージのアップロードを手動で取り消した場合、15分後に再アップロードしてください。

### 7. システムアップデート手段を選択する

iStorage HS のアップデート手段には(a)パラレルアップデートと(b)ローリングアップデートの2つがあります。

- (a) パラレルアップデート
  - システムを停止してアップデートを行います。比較的短時間(数十分)でアップ デートが完了します。
  - システムを停止可能な場合はこちらを選択することを推奨します。
- (b) ローリングアップデート
  - システムを停止せずにアップデートを行います。アップデート完了までに長い
     時間(全ノード数×15 分以上)を要します。
  - アクセラレータノード機能を持つノード2台以上、かつストレージノード機能 を持つノードが2台以上正常に動作している必要があります。たとえば、2台 のハイブリッドノードから構成されるシステム、または2台のアクセラレータ ノードと2台のストレージノードから構成されるシステムは、ローリングアッ プデートをサポートしています。
  - 「*第6章 ローリングアップデート可否チェック手順*」を参照して、対象のシステム でローリングアップデートが実行できるかを確認してください。
  - パッケージの内容によっては、ローリングアップデートに対応していない場合 があります。パッケージのドキュメントを確認してください。

# 第2章 アップデート結果の確認

アップデート後、システムの状態が正常でも、アップデートは失敗していることがあります。 アップデート後は、必ずアップデート結果を確認してください。

システムバージョンが 3. x/4.x 以降

- 1 システムのアップデート中は、アップデート進捗画面を閉じないでください。
- システムバージョン 3.0.x から 3.1 以降にアップデートする場合で、以下の条件が満たされた 場合、NFS のファイルシステムの状態は「アンエクスポート」に変更されます。
   アップデート前のシステムバージョンが 3.0.0、3.0.1、3.0.2、3.0.3、3.0.4、3.0.5 ある いは 3.0.6
   場合によっては、CLI の nfs modify コマンドがアップデート前に実行されることがあります。 アップデート後、ファイルシステム画面でステータスを確認し、ファイルシステムが「アンエ クスポート」状態であれば、GUI または CLI を利用してファイルシステムをエクスポートしてく ださい。
- 3 システムバージョン4.0.0以降へアップデートした場合、アップデート完了後にバックグラウンド処理のバランシングタスクが動作する可能性があります。本処理は、格納されているデータのバランスを最適化する処理であり、問題ありません。

システムバージョンを 4.x 以降にアップデートする場合の追加手順

システムバージョン 4.x 以降へアップデートした場合に、ストレージサービスのログが自動的に採 取されます。アップデート後に性能上の問題が発生し、テクニカルサポートからストレージサービ スのログ採取の依頼があった場合は、「<u>第5章 ログの削除/採取手順</u>」の「<u>アップデート前に採取</u> <u>されたストレージサービスのログの採取</u>」を参照して、ログ採取を行ってください。

アップデート後のバックアップ、およびリストア運用が問題ない場合は、「<u>第5章 ログの削除/採</u> <u>取手順</u>」の「<u>アップデート前に採取されたストレージサービスのログの削除</u>」を参照して、採取さ れたログを削除してください。

# 第3章 トラブルシューティング

システムのアップデート中に問題が発生した場合の基本的な対処方法は以下の通りです。

• システムバージョン 3.0~4.1.x の基本的な対処方法

パラレルアップデート中に問題が発生した場合は、図 3-1 のステップにしたがい、対処して ください。ローリングアップデート中に問題が発生した場合はイベントログを確認してくだ さい。GUI 上の情報だけでは原因がわからない場合があります。

• システムバージョン 4.2.0~4.4.1 の基本的な対処方法

パラレルアップデート時に問題が生じた場合、

- 1 管理ノードで mgmtnode pair show コマンドを実行して確認してください。
  - 「Management node」に既定の管理ノードが表示された場合、手順2に進んでください。

| <pre># mgmtnode pair show</pre>     |                    |
|-------------------------------------|--------------------|
| Management node<br>Alternative node | :HN0101<br>:HN0102 |
|                                     |                    |

• 以下のように、コマンドが失敗した場合

# mgmtnode pair show
Failed to resolve node name.
ExitStatus:99

代替ノードで同じコマンドを実行してください。 ▶ 代替ノードでも同じ結果が表示された場合、手順2に進んでください。

• それ以外の内容が表示された場合、テクニカルサポートに連絡してください。

2 図 3-1 の手順を実行してください。 ローリングアップデート中に問題が発生した場合はイベントログを確認してください。 GUI 上の情報では原因がわからない場合があります。

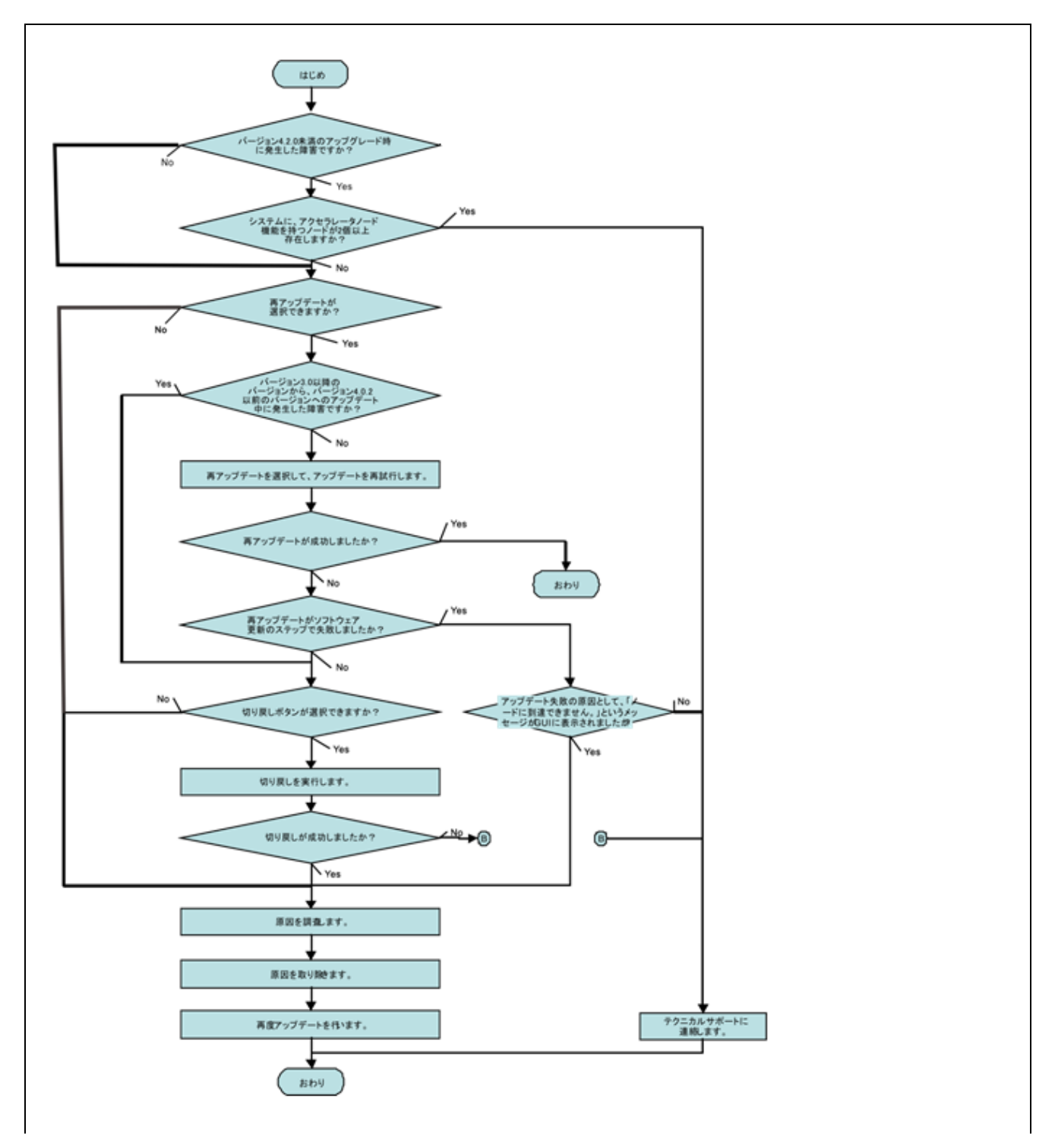

図 3-1 旧バージョン (3.x、4.x) からシステムバージョン 5.x へのアップグレード以外のパラレルアップデートの基本的な対処方法

### • システムバージョン 5.0.0~5.0.4 の基本的な対処方法

パラレルアップデート時に問題が生じた場合、

- 1 管理ノードで mgmtnode failover status show コマンドを実行して確認してください。
  - 以下のように ExitStatus:255 が表示された場合、

```
# mgmtnode failover status show
This node is not the Management Node.
ExitStatus:255
```

代替ノードで同じコマンドを実行してください。

- 代替ノードでコマンドを実行したところ、上に挙げたメッセージとともに
   ExitStatus:255 が表示された場合、手順2に進んでください。
- 代替ノードでコマンドを実行したところ、以下の出力が表示された場合、テク ニカルサポートに連絡してください。

```
# mgmtnode failover status show
Management services are not running on the correct node.
Details:-
Current management node: HN0102
Expected management node: HN0101
ExitStatus:4
```

mgmtnode failover status show コマンドで、以下のように ExitStatus:0 が表示された場合、「<u>第1章 アップデート前の確認</u>」の「<u>システムバージョン 4.x 以降の確認項目</u>」で確認した「Current management node」に表示されたノード名と以下の出力を比較して、ノード名が同じであれば、手順2に進んでください。

```
# mgmtnode failover status show
Management services are running on the correct node.
Current management node: HN0101
ExitStatus: 0
```

 mgmtnode failover status show コマンドで、以下のように ExitStatus:4 が表示され た場合、テクニカルサポートに連絡してください。

```
# mgmtnode failover status show
Management services are not running on the correct node.
Details:-
Current management node: HN0102
Expected management node: HN0101
ExitStatus:4
```

### • システムバージョン 5.0.5 以降の基本的な対処方法

パラレルアップデート時に問題が生じた場合、

**1** 管理ノードで mgmtnode failover status show コマンドを実行して確認してください。

```
以下のように ExitStatus:255 が表示された場合、
# mgmtnode failover status show
This node is not the Management Node.
ExitStatus:255
(代替ノードで同じコマンドを実行してください。
代替ノードでコマンドを実行したところ、上に挙げたメッセージとともに
ExitStatus:255 が表示された場合、手順2に進んでください。
代替ノードでコマンドを実行したところ、以下の出力が表示された場合、
# mgmtnode failover status show
```

```
Management services are not running on the correct node.
Details:-
Current management node: HN0102
Expected management node: HN0101
ExitStatus:4
```

以下のように、「Current management node」で mgmtnode failover コマンドを 入力し、管理ノードを「Expected management node」に移動してください:

```
#mgmtnode failover
Command succeeded.
ExitStatus:0
```

mgmtnode failover status show コマンドで、以下のように ExitStatus:0 が表示された場合、「<u>第1章 アップデート前の確認</u>」の「<u>システムバージョン 4.x 以降の確認項目</u>」で確認した「Current management node」に表示されたノード名と以下の出力を比較して、ノード名が同じであれば、手順2に進んでください。

```
# mgmtnode failover status show
Management services are running on the correct node.
Current management node: HN0101
ExitStatus:0
```

mgmtnode failover status show コマンドで、以下のように ExitStatus:4 が表示された場合、

```
# mgmtnode failover status show
Management services are not running on the correct node.
Details:-
Current management node: HN0102
Expected management node: HN0101
ExitStatus:4
```

以下のように、「Current management node」で mgmtnode failover コマンドを入力 し、管理ノードを「Expected management node」に移動してください:

```
#mgmtnode failover
Command succeeded.
ExitStatus:0
```

2 図 3-2 の手順を実行してください。

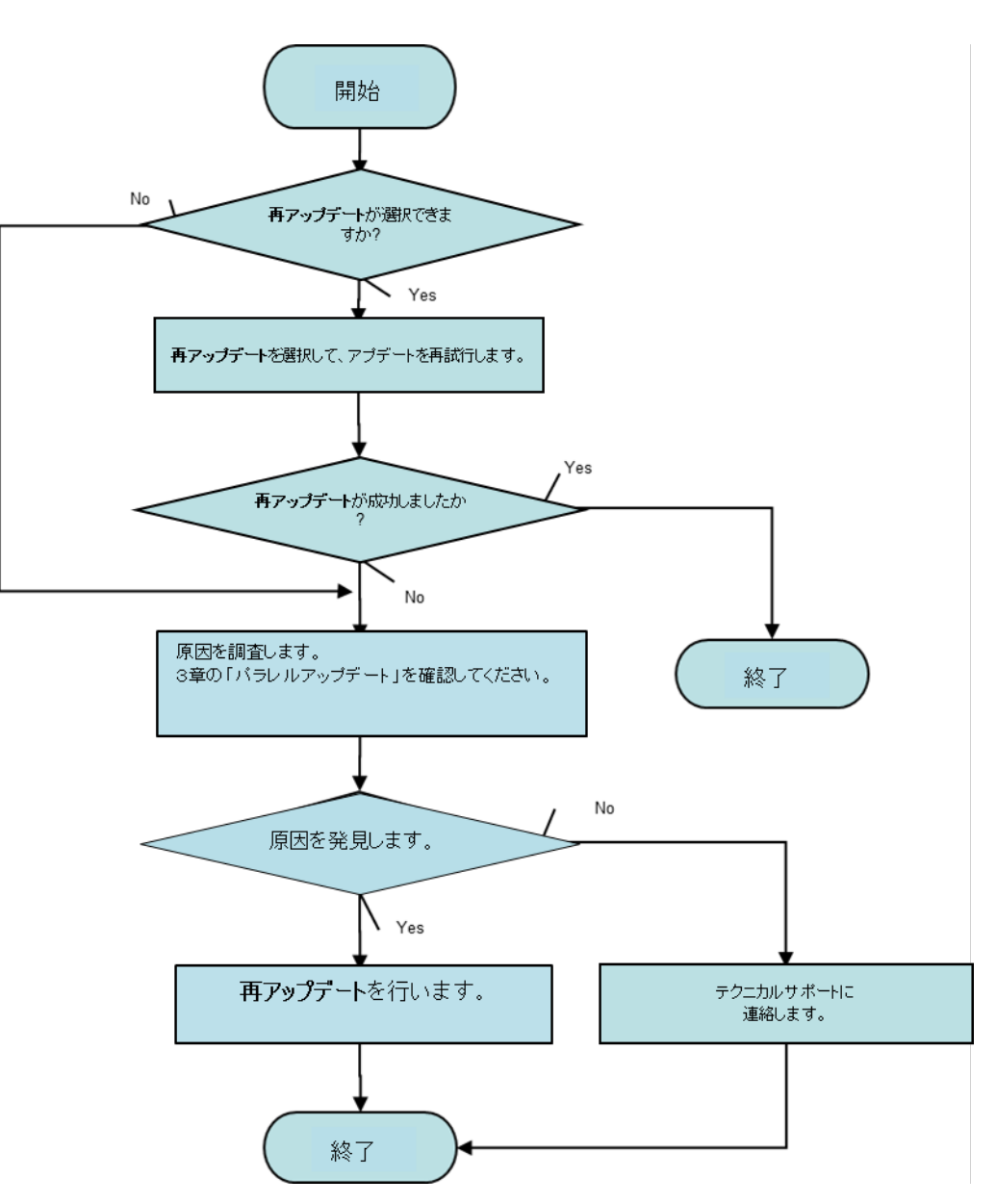

システムバージョンを 5.0 にアップグレードする場合の基本的な対処方法

図 3-2 システムバージョンを旧バージョン (3.x、4.x)から 5.x にアップグレードする場合の基本的な 対処方法

以下では、具体的な事象ごとに対処方法を説明します。

アップロード

パッケージのアップロード中に問題が発生した場合の対処方法について記載します。

### アップロード中にエラーメッセージが表示された

| No. | 確認項目                                                                                                    | 対処方法                                                                                                    |
|-----|----------------------------------------------------------------------------------------------------|----------------------------------------------------------------------------------------------------|
| 1   | シングルノードモデルでは、管理<br>ノードが起動していない可能性が<br>あります。アクセラレータノード<br>機能を持つ2台以上のノードから<br>成るシステムでは、管理ノードま<br>たは代替ノードのいずれかが起動<br>していない可能性があります。 | 起動していないノードを起動してください。                                                                                                    |
| 2   | システムバージョンが 4.2.0 未満<br>の場合、<br>管理ノードが AN0102 または<br>HN0102 になっている可能性があ<br>ります。                                                   | <ul> <li>システムバージョンが 4.2.0 未満の場合、<br/>以下の手順で管理ノードを AN0101 また<br/>は HN0101 にしてください。</li> <li>AN0101 または HN0101 が起動して<br/>いることを確認した上で、AN0102<br/>または HN0102 を再起動する</li> </ul> |
|     | システムバージョンが 4.2.0 以降<br>の場合、<br>管理ノードがフェイルオーバして<br>いる可能性があります。                                                                    | システムバージョンが <b>4.2.0</b> 以降の場合、<br>「 <u>第1章 アップデート前の確認</u> 」の「 <u>シ</u><br><u>ステムバージョン <b>4.</b>x 以降の確認項目</u> 」<br>を参照してください。                                               |

#### 「システムの空き領域が不足しています」というメッセージが 表示された . . ----

| No. | 確認項日                         | 対処方法                    |
|-----|------------------------------|-------------------------|
| 1   | <u> </u>                     | システムの DVD ドライブを伸田せずに    |
| 1   |                              | GUI を表示しているマシンの DVD ドライ |
|     |                              | 「た庙田」で再座アップロード」てくだ      |
|     | な深田! アップロードな生行!              |                         |
|     | を選択し、ノッノロートを美行し              | さい。「ジステムに接続したDVDドノイノを使  |
|     | に場合にこのメッセーンが表示さ              |                         |
|     | れることがあります。                   | のチェックをはすし、参照ホタンからソ      |
|     | システムバージョンが 4.x 以降の           | フトウェアパッケージを選択してアップ      |
|     | 場合、シングルノードモデル、あ              | ロードしてください。              |
|     | るいはアクセラレータノード機能              |                         |
|     | を持つ1台のノードと、ストレー              |                         |
|     | ジノード機能を持つ1台以上のノ              |                         |
|     | ードから成るシステム(たとえば、             |                         |
|     | 1 台のハイブリッドノードと0 台            |                         |
|     | 以上のストレージノードから成る              |                         |
|     | システム)で、「 <b>システムの DVD ドラ</b> |                         |
|     | <b>イブを使用</b> 」を選択し、アップロー     |                         |
|     | ドを実行した場合にこのメッセー              |                         |
|     | ジが表示されることがあります。              |                         |
| 2   | システムの空き領域が不足してい              | テクニカルサポートに連絡してくださ       |
|     | る可能性があります。                   | ⟨v₀                     |

. . . . . . . . . . . . . . .

.....

. . . . . . . . .

# パラレルアップデート

パラレルアップデート中に問題が発生した場合の対処方法について記載します。

### ロールバックの完了後

| No. | 確認項目            | 対処方法                                                                             |
|-----|-----------------|----------------------------------------------------------------------------------|
| 1   | ロールバックが正常に終了場合。 | システムを再起動してください。(GUI また<br>は CLI の「system reboot」で再起動してくだ<br>さい。)                 |
|     |                 | GUIサービス画面から、再起動後システムが<br>立ち上がった時点でアクセラレータノード<br>上の全てのサービスが起動したかどうかを<br>確認してください。 |
|     |                 | a) 全てのアクセラレータノード上のサービスが<br>正常になる場合は、ロールバックが成功したこと<br>になるので、通常のユーザ操作を続けてくださ<br>い。 |
|     |                 | b) アクセラレータノード上のいくつかのサービス<br>のいずれかが正常にならない場合は、テクニカ<br>ルサポートに連絡してください。             |

# バッケージの選択に失敗した

| No. | 確認項目                                                                                                    | 対処方法                       |
|-----|----------------------------------------------------------------------------------------------------|----------------------------|
| 1   | <b>アップデート準備</b> のステップでパッケー                                                                                  | iStorage HS の GUI を開き、同じパッ |
|     | ジを選択中にパラレルアップデートが失                                                                                          | ケージを再度アップロードしてから           |
|     | 敗した場合、以下のイベントが登録され                                                                                          | パラレルアップデートを選択してく           |
|     | ます。                                                                                                    | ださい。                       |
|     |                                                                                                    |                            |
|     | HUI600735 Update operation failed.<br>System update failed (reason: Selection<br>of update package failed). |                            |

### GUI からパラレルアップデートを選択できない

| No. | 確認項目              | 対処方法               |
|-----|-------------------|--------------------|
| 1   | ローリングアップデートを実行中(ま | ローリングアップデートを最後まで実  |
|     | たは中断した場合)はパラレルアップ | 行してください。           |
|     | デートを実行できません。      | パラレルアップデートに手段を変更し  |
|     |                   | たい場合は、再度同じパッケージをアッ |
|     |                   | プロードしてから、パラレルアップデー |
|     |                   | トを選択してください。        |

### アップデートを開始したが進捗画面ではなくブランク画面が 表示される

| No. | 確認項目                               | 対処方法                              |
|-----|------------------------------------|-----------------------------------|
| 1   | シングルノードモデルの場合は、GUI                 | GUIの URL に含まれる IP アドレスを、          |
|     | の URL に含まれる IP アドレスが、ア             | アップデート開始前の GUI の URL に使           |
|     | ップデート開始前の GUI の URL に使             | 用されていた IP アドレスに変更し、変更             |
|     | 用されていた IP アドレスと異なる IP              | 後の URL に移動してください。                 |
|     | アドレスになっていないか確認して                   |                                   |
|     | ください。                              |                                   |
| 2   | 他のモデルでは、GUI 画面の URL に              | GUI 画面の URL に表示される IP アドレ         |
|     | 表示される IP アドレスが IP アドレス             | スを IP アドレスのポート(elan port          |
|     | のポート(elan port /bonding port /vlan | /bonding port /vlan port)と同じアドレスに |
|     | port)と同じであることを確認してく                | 変更してください。                         |
|     | ださい。この IP アドレスは「GUI マ              |                                   |
|     | ネージメント」画面で割り当てられた                  |                                   |
|     | 外部浮動 IP アドレスと同じです。                 |                                   |

Note 詳細については「第1章 アップデート前の確認」を参照してください。

# アップデート開始時に空白のダイアログが表示された

| No. | 確認項目              | 対処方法              |
|-----|-------------------|-------------------|
| 1   | シングルノードモデルでは、管理ノー | 起動していないノードを起動してくだ |
|     | ドが起動していない可能性がありま  | さい。               |
|     | す。アクセラレータノード機能を持つ |                   |
|     | 2 台以上のノードから成るシステム |                   |
|     | では、管理ノードまたは代替ノードの |                   |
|     | いずれかが起動していない可能性が  |                   |
|     | あります。             |                   |
| 2   | パッケージファイルが壊れている可  | 再度パッケージをアップロードしてく |
|     | 能性があります。          | ださい。              |

# 「エラーが発生したため、アップデートを中断しました。」とい うメッセージが表示された

| No. | 確認項目                              | 対処方法                     |
|-----|-----------------------------------|--------------------------|
| 1   | イベントログに以下のメッセージが                  | システムを再起動してください。(各ノー      |
|     | 表示されているか確認してください。                 | ドの電源ボタンを OFF/ON することで再起動 |
|     | 「HUI600735 System Update Failed.  | してください。)                 |
|     | Failed to prepare update. ErrID:2 |                          |

# 「アップデートに失敗しました。」というメッセージが表示され た

| No. | 確認項目                       | 対処方法                       |
|-----|----------------------------|----------------------------|
| 1   | <b>アップデート準備</b> のステップでアップデ | システムを再起動してください。CLI の       |
|     | ートが失敗している。                 | system reboot が実行できない場合は、各 |
|     |                            | ノードの電源ボタンを OFF/ON することでシ   |
|     |                            | ステムを再起動してください。             |
| 2   | 前回のアップデートが、システムシス          | テクニカルサポートに連絡してくださ          |
|     | テムバージョンとノードバージョン           | ℓ v <sub>o</sub>           |
|     | が不一致のため、失敗していた場合、          |                            |
|     | <b>アップデート準備</b> のステップでアップデ |                            |
|     | ートが失敗する可能性があります。           |                            |

# 「この修正物件は現在のバージョンには適用できません。」というメッセージが表示された

| No. | 確認項目              | 対処方法              |
|-----|-------------------|-------------------|
| 1   | パッケージがシステムに適合してい  | システムに適合したパッケージをアッ |
|     | るか、パッケージのドキュメントを確 | プロードしてください。       |
|     | 認してください。          |                   |
| 2   | シングルノードモデル用のパッケー  | スケールアウトモデル用のパッケージ |
|     | ジをスケールアウトモデルに適用し  | を適用してください。        |
|     | ている可能性があります。      |                   |

### 「フェイルオーバ後に操作が開始されたため、現在の管理ノ ードは既定の管理ノードではありません。」というメッセージ が表示された

| No. | 確認項目                                                                            | 対処方法                                                       |
|-----|---------------------------------------------------------------------------------|------------------------------------------------------------|
| 1   | システムでフェイルオーバが発生してい<br>ます。この場合は、以下のイベントが登<br>録されます。                              | 管理ノードフェイルオーバを実行し<br>て、システムを元の状態にします。<br>システムバージョン 4.x以降の確認 |
|     | HUI600735 Update operation failed.<br>(reason: System is in failed over state.) | <u>項目</u> を参照してください。                                       |

. . . . . . . . . . . .

# 「ノードに到達できません。」というメッセージが表示された

Note システムバージョンを旧バージョン (3.x、4.x)から 5.x にアップグレードする場合、下記ケース2以外、全てのケースについて、テクニカルサポートに連絡してください。

| No. | 確認項目                | 対処方法                                  |
|-----|---------------------|---------------------------------------|
| 1   | ノードが起動していない可能性があ    | 起動していないノードがあることが原                     |
|     | ります。                | 因で(アップデート[実施中]ウィンドウ                   |
|     |                     | に表示されている)「 <b>システム停止</b> 」ステ          |
|     |                     | ップと「 <b>システム起動</b> 」ステップの間でア          |
|     |                     | ップデートが失敗した場合には、すべて                    |
|     |                     | のノードを再起動してください。再起動                    |
|     |                     | するには、各ノードの電源ボタンをオフ                    |
|     |                     | にしてからオンにしてください。                       |
| 2   | LAN ケーブルが抜けている、または  | LAN ケーブルを接続、または交換してく                  |
|     | LAN ケーブルが断線している可能性  | ださい。                                  |
|     | があります。              |                                       |
| 3   | ノードの電源、CPU、メモリ、NIC、 | ノードを復旧、または交換してくださ                     |
|     | OS 等に障害が発生している可能性が  | い。「 <b>システム停止</b> 」ステップと「 <b>システム</b> |
|     | あります。               | 起動」ステップ(アップデート[実施中]                   |
|     |                     | ウィンドウに表示されている)の間でア                    |
|     |                     | ップデートが失敗した場合には、システ                    |
|     |                     | ムを再起動してください。( <b>各ノードの電</b>           |
|     |                     | 源ボタンを OFF/ON することで再起動してく              |
|     |                     | ださい。)                                 |
| 4   | (ネットワーク)スイッチが故障して   | スイッチを再起動、または交換してくだ                    |
|     | いる可能性があります。         | さい。管理ノードおよび代替ノードを再                    |
|     |                     | 起動してください。( <b>各ノードの電源ボタ</b>           |
|     |                     | ンを OFF/ON することで再起動してくださ               |
|     |                     | $(\iota_{\circ})$                     |
| 5   | ノード間の接続が断絶されている可    | ノードを再起動してください。ネットワ                    |
|     | 能性があります。            | ークとLANの設定を確認してください。                   |
|     |                     | (各ノードの電源ボタンを OFF/ON すること              |
|     |                     | 「で再起動してください。)                         |

上記対処を行った後に、再アップデートを実行してください。

- Note 管理ノードまたは代替ノードが起動していない場合はアップデートできません。
- Note システムの復旧を優先する場合は、上記ステップ 1~5 を確認したうえで切り戻し を実行してください。ただし、切り戻しで再度失敗する場合があります。切り戻 しが「ノードに到達できません。」という理由で失敗したときは、**無視して続行**を 実行してください。

### システムバージョンを旧バージョン(3.x、4.x)から5.xにアップグレードする場合:

システムの復旧を優先する場合は、上記ステップ 2 を確認したうえで、システム リカバリについてはテクニカルサポートにご連絡ください。 Note システムバージョンを旧バージョン (3.x、4.x) から 5.x にアップグレードする場合、無視して続行や切り戻しには対応しません。

### 「アップデートが停止されました。」というメッセージが表示さ れた

Note システムバージョンを旧バージョン (3.x、4.x)から 5.x にアップグレードする 場合、テクニカルサポートに連絡してください。

| No. | 確認項目                        | 対処方法                        |
|-----|-----------------------------|-----------------------------|
| 1   | <b>ソフトウェア更新</b> のステップで、ノードの | ノードを復旧、または交換してくださ           |
|     | 電源、CPU、メモリ、NIC、OS 等に障       | い。(各ノードの電源ボタンを OFF/ON する    |
|     | 害が発生した可能性があります。             | ことで再起動してください。)              |
| 2   | <b>ソフトウェア更新</b> のステップで、(ネット | スイッチを再起動、または交換してくだ          |
|     | ワーク)スイッチが故障した可能性が           | さい。管理ノードおよび代替ノードを再          |
|     | あります。                       | 起動してください。( <b>各ノードの電源ボタ</b> |
|     |                             | ンを OFF/ON することで再起動してくださ     |
|     |                             | しい。)                        |

上記対処を行った後に、**再アップデート**を実行してください。

- Note 管理ノードまたは代替ノードが起動していない場合はアップデートできません。
- Note 本確認項目に該当する場合は、切り戻しが選択できる場合でも、切り戻しを選択しないでください。

### 「エラー発生したためアップデートが中断されました。イベン トビューア画面を確認してください」というメッセージが表示 された

| No. | 確認項目                                                                   | 対処方法                       |
|-----|------------------------------------------------------------------------|----------------------------|
| 1   | アップロードされたパッケージのシステ                                                     | 管理ノードと一致したシステムバー           |
|     | ムバージョンが管理ノードのバージョン                                                     | ジョンのパッケージを適応してくだ           |
|     | と違っています。                                                               | さい。                        |
| 2   | システムでフェイルオーバが発生してい                                                     | 管理ノードフェイルオーバを実行し           |
|     | ます。この場合は、以下のイベントが登                                                     | て、システムを元の状態にします。           |
|     | 録されます。                                                                 | <u>システムバージョン 4.x 以降の確認</u> |
|     | HUI600735 System Update Failed.<br>Failed to prepare update. ErrID:53. | <u>項目</u> を参照してください。       |
|     |                                                                        |                            |

### 「外部スクリプトの実行に失敗しました。」というメッセージが 表示された

| No. | 確認項目              | 対処方法                                     |
|-----|-------------------|------------------------------------------|
| 1   | ネットワーク不通等によりアップデ  | 起動していないノードがあることが原                        |
|     | ートできない状態になっている可能  | 因で(アップデート[実施中]ウィンドウ                      |
|     | 性があります。           | に表示されている)「 <b>システム停止</b> 」ステ             |
|     |                   | ップと「 <b>システム起動</b> 」ステップの間でア             |
|     |                   | ップデートが失敗した場合には、すべて                       |
|     |                   | のノードを再起動してください。再起動                       |
|     |                   | するには、各ノードの電源ボタンをオフ                       |
|     |                   | にしてからオンにしてください。ノード                       |
|     |                   | が起動したら、アップデートを再実行し                       |
|     |                   | てください。                                   |
|     |                   |                                          |
|     |                   | <b>システムパージョンを</b> 旧バージョン(3.x、            |
|     |                   | <b>4.x</b> )から <b>5.x にアップグレードする場合</b> : |
|     |                   |                                          |
|     |                   | システムリカバリについてテクニカル                        |
|     |                   | サポートに連絡してください。                           |
| 2   | システム/サービスベースのエラーに | すべてのノードが接続されており、 <b>切り</b>               |
|     | よりアップデートできない状態にな  | <b>戻し</b> が表示され有効な場合は、切り戻しを              |
|     | っている可能性があります。     | 実行します。それ以外の場合は、再度アッ                      |
|     |                   | <b>プグレード</b> を実行してください。                  |
|     |                   |                                          |

# サービス停止フェーズで「タイムアウトしました。」というメッセ ージが表示された

| No. | 確認項目              | 対処方法                          |
|-----|-------------------|-------------------------------|
| 1   | システムバックグラウンド処理が実  | システムバックグラウンド処理の完了             |
|     | 行されているため、ストレージサービ | を待ってから、再度 <b>アップグレード</b> を実行し |
|     | スの停止に時間がかかる状態になっ  | てください。                        |
|     | ている可能性があります。      |                               |
| 2   | ディスク異常が発生しているため、ス | 異常が発生しているディスクを復旧(ま            |
|     | トレージサービスの停止に時間がか  | たは交換)してください。再度 <b>アップグレ</b>   |
|     | かる状態になっている可能性があり  | ートを実行してください。                  |
|     | ます。               |                               |
| 3   | システムの一部のサービスの停止に  | 再度 <b>アップグレード</b> を実行してください。  |
|     | 時間がかかる状態になっている可能  |                               |
|     | 性があります。           |                               |

### 「パッケージを適用できませんでした。」というメッセージが表 示された

| No. | 確認項目             | 対処方法               |
|-----|------------------|--------------------|
| 1   | システムがパッケージを適用できな | 切り戻しを実行してシステムをアップデ |
|     | い状態になっている可能性がありま | ート前の状態に戻してください。    |
|     | t.               |                    |

### 「システムの起動に失敗しました。」というメッセージが表示 された

| No. | 確認項目             | 対処方法              |
|-----|------------------|-------------------|
| 1   | ストレージサービスなどの起動に失 | テクニカルサポートに連絡してくださ |
|     | 敗している可能性があります。   | k vo              |

# 切り戻しが選択できない

Note システムバージョンを旧バージョン (3.x、4.x) から 5.x にアップグレードす る場合、切り戻しには対応しません。

| No. | 確認項目                       | 対処方法                                  |
|-----|----------------------------|---------------------------------------|
| 1   | 以下のステップでアップデートが失敗し         | 障害が発生しているノードを復旧して                     |
|     | た場合、 <b>切り戻し</b> は選択できません。 | <b>再アップデート</b> を行ってください。「 <b>システム</b> |
|     | <ul> <li>システム起動</li> </ul> | 停止」ステップと「 <b>システム起動</b> 」ステッ          |
|     | ● 結果確認                     | プ(アップデート[実施中]ウィンドウに                   |
|     | 以下のステップでアップデートが失敗し         | 表示されている)の間でアップデートが                    |
|     | た場合、再アップデート中はどのステッ         | 失敗した場合には、システムを再起動し                    |
|     | プでも <b>切り戻し</b> は選択できません。  | てください。再起動するには、各ノード                    |
|     | <ul> <li>システム起動</li> </ul> | の電源ボタンをオフにしてからオンに                     |
|     | ● 結果確認                     | してください。                               |
|     | スクリプトが修正された場合、上記の条         |                                       |
|     | 件は当てはまらなくなります。             |                                       |
| 2   | 切り戻しができないパッケージであ           |                                       |
|     | る可能性があります。リリースノート          |                                       |
|     | を確認してください。                 |                                       |

# 無視して続行が選択できない

Note システムバージョンを旧**バージョン (3.x、4.x) から 5.x に**アップグレードす る場合、**無視して続行**には対応しません。

| No. | 確認項目                      | 対処方法               |
|-----|---------------------------|--------------------|
| 1   | 管理ノードまたは代替ノードのアッ          | 切り戻しを選択してシステムをアップデ |
|     | プデートに失敗した場合は <b>無視して続</b> | ート前の状態に戻してください。    |
|     | <b>行</b> を選択することはできません。   |                    |

. . . . . .

# アップデート進捗画面の状態が 10 分間以上変わらない

| No. | 確認項目                | 対処方法                        |
|-----|---------------------|-----------------------------|
| 1   | アップデート進捗画面の状態が 10 分 | 動作していないか、または電源が OFF に       |
|     | 間以上変わらない。           | なっているノードがないかを確認して           |
|     |                     | ください。該当するノードがある場合、          |
|     |                     | システムを再起動してください。( <b>各ノー</b> |
|     |                     | ドの電源ボタンを OFF/ON することで再起動    |
|     |                     | してください。)                    |

# アップデートが1時間以上経過しても完了しない

| No. | 確認項目                | 対処方法                                          |
|-----|---------------------|-----------------------------------------------|
| 1   | いくつかのステップが 15 分以上かか | タイムアウトにならずに、15分以上経過                           |
|     | る可能性があります。          | した場合、No.2 の内容を確認してくださ                         |
|     |                     | ℓ <sup>∧</sup> ₀                              |
|     |                     |                                               |
|     |                     | システムバージョンを旧バージョン(3.x、                         |
|     |                     | 4.x)から 5.x にアップクレードする場合:                      |
|     |                     |                                               |
|     |                     | ソフトワエア更新のステッフには、  時                           |
|     |                     | 間程度かかります。                                     |
| 2   | 管理ノードに問題かめる可能性かめ    | アッファート進捗回面の URL の IP アド                       |
|     | りよう。                | レスを代替ノートの IP プトレスに書さ                          |
|     |                     | 換え、画面が更新されるかどうかを確認                            |
|     |                     | してくたさい。また、管理ノートが止吊                            |
|     |                     | に動作しているがとうがを確認し、正常に動作していない場合は、正常              |
|     |                     | に動作していない物日は、件起動して、<br>ださい (タノードの雪頂ボタンを OFF/ON |
|     |                     | することで再記動してください)                               |
|     |                     | アップデート進捗画面にエラーメッヤ                             |
|     |                     | ージが表示された場合は切り戻しを実行                            |
|     |                     | してください。アップデート進捗画面が                            |
|     |                     | 更新されない場合は、テクニカルサポー                            |
|     |                     | トに連絡してください。                                   |
|     |                     |                                               |
|     |                     | <b>システムバージョンを</b> 旧バージョン(3.x、                 |
|     |                     | 4.x)から 5.x にアップグレードする場合:                      |
|     |                     |                                               |
|     |                     | エラーメッセージが表示されている場                             |
|     |                     | 合や GUI が更新されない場合は、テクニ                         |
|     |                     | カルサポートにご連絡ください。                               |

- Note システムバージョンを旧バージョン (V3.x、V4.x) から V5.x にアップグレー ドする所要時間は以下の通りです。
  - シングルノードモデル:105分
  - スケールアウトモデル:135分
  - マルチラックモデル: (150+N\*1) 分、式中、
    - o 150 分はシステムアップグレードの基本所要時間
    - o N は AN または HN ノードの台数
    - o 1(分)は AN または HN ノード 1 台あたりの追加所要時間

### アップデートがタイムアウトで失敗する

| No. | 確認項目                           | 対処方法                |
|-----|--------------------------------|---------------------|
| 1   | CIFS の認証方式が Active Directory の | ドメインコントローラの設定や、NTPの |
|     | 場合、ドメインコントローラへのアク              | 設定などに問題がないか確認してくだ   |
|     | セスに問題がある可能性があります。              | さい。                 |

. . . . . . . . . . . .

# ローリングアップデート

ローリングアップデート中に問題が発生した場合の対処方法について記載します。

Note システムバージョンアップ中、システムバージョンは、代替管理ノードがアップデートされたあとに更新されます。もし、ローリングアップデートが、代替ノードのアップデート後に失敗した場合、全ノードのアップデートが完了していなくても、システムバージョンはアップデート後の値になります。この場合、失敗したノードをアップデートするため、ローリングアップデートを再度開始する必要があります。

# 全ノード数×15 分以上経過してもアップデートが完了しない

| No. | 確認項目                                        | 対処方法               |
|-----|---------------------------------------------|--------------------|
| 1   | システムバックグラウンド処理 <sup>(※1)</sup>              | バックグラウンド処理が完了するまで  |
|     | が実行中でストレージサービスが停                            | 待ってください。またはローリングアッ |
|     | 止できないため、アップデートがスキ                           | プデートを中断し、バックグラウンド処 |
|     | ップされている可能性があります。こ                           | 理が完了してから再度実行してくださ  |
|     | の状態になった場合は以下のイベン                            | ℓ ۲ <sub>°</sub>   |
|     | トが登録されます。本イベントは、1                           |                    |
|     | 回のみ登録されます。                                  |                    |
|     | HUI100736 The update of <node id=""></node> |                    |
|     | skipped. (reason: Storage Service can       |                    |
|     | not be stopped now. Insufficient            |                    |
|     | resiliency.)                                |                    |
|     | (※1) システムバックグラウンド処理の状況                      |                    |
|     | は、性能画面のシステムバックグラウンド処                        |                    |
|     | 理グラフで確認できます。                                |                    |
|     | デ ∫ している場合、グラフの各タスク<br>が OPuto になります        |                    |

| No. | 確認項目                                            | 対処方法               |
|-----|-------------------------------------------------|--------------------|
| 2   | ファイルシステムのパリティ数が小                                | ローリングアップデートを中断してく  |
|     | さいため、ストレージサービスが停止                               | ださい。その後、パッケージを再度アッ |
|     | できない状態になっている可能性が                                | プロードし、「パラレルアップデート」 |
|     | あります。この状態になった場合は以                               | を実行してください。         |
|     | 下のイベントが登録されます。本イベ                               |                    |
|     | ントは、1回のみ登録されます。                                 |                    |
|     | HUI100736 The update of <node id=""></node>     |                    |
|     | skipped. (reason: Storage Service can           |                    |
|     | not be stopped now. Insufficient                |                    |
|     |                                                 |                    |
|     | この状態は以下のいすれかの条件を                                |                    |
|     | 満たすと発生します。                                      |                    |
|     | (a) ストレージノード機能を持つノ                              |                    |
|     | ードが6台未満の構成で、パリテ                                 |                    |
|     | ィ数が2のファイルシステムが存                                 |                    |
|     | 在する場合                                           |                    |
|     | (b) ストレージノード機能を持つノ                              |                    |
|     | ードが 12 台耒満の構成で、パリ                               |                    |
|     | ティ数が1のファイルシステムが                                 |                    |
|     | 存在する場合                                          |                    |
| 3   | アクセラレータノード機能を持つノ                                | アップデート禁止時間帯が終わるまで  |
|     | ードに設定されたアップデート禁止                                | 待ってください。           |
|     | 時間帯のため、アップデートがスキッ                               |                    |
|     | プされている可能性があります。この                               |                    |
|     | 場合は以下のイベントが登録されま                                |                    |
|     | す。本イベントは、1回のみ登録され                               |                    |
|     | ます。                                             |                    |
|     | HUI100736 Update skipped. The                   |                    |
|     | update of <node id=""> skipped. (reason:</node> |                    |
|     | It is skipped time now.)                        |                    |
|     | 上述の <node id="">は、AN0101 または</node>             |                    |
|     | HN0101 のどちらかを示します。                              |                    |

# パッケージの選択に失敗した

| No. | 確認項目                                                                                                    | 対処方法                       |
|-----|----------------------------------------------------------------------------------------------------|----------------------------|
| 1   | アップデートパッケージの選択中にロー                                                                                                    | iStorage HS の GUI からローリングア |
|     | リングアップデートが失敗した場合、以                                                                                                    | ップデートを再度実行してください。          |
|     | 下のイベントが登録されます。                                                                                                    |                            |
|     | HUI600731 Update operation stopped.<br>System update operation stopped<br>(reason: Selection of update package<br>failed). |                            |

### GUI 上の進捗表示の進捗度(プログレスバー)が後退する

| No. | 確認項目             | 対処方法                  |
|-----|------------------|-----------------------|
| 1   | ノードのアップデートがスキップさ | 問題ではないので、対処は必要ありませ    |
|     | れるとプログレスバーおよび進捗度 | $\mathcal{N}_{\circ}$ |
|     | が減ります。           |                       |

# 最初にアクセラレータノード機能を持つノードがアップデート された

| No. | 確認項目              | 対処方法                  |
|-----|-------------------|-----------------------|
| 1   | 通常ストレージノードからアップデ  | 問題ではないので、対処は必要ありませ    |
|     | ートが開始されますが、すべてのスト | $\mathcal{N}_{\circ}$ |
|     | レージノードのアップデートがスキ  |                       |
|     | ップされると、アクセラレータノード |                       |
|     | 機能を持つノードが最初にアップデ  |                       |
|     | ートされます。           |                       |
|     | ただし、管理ノードは最後にアップデ |                       |
|     | ートされます。           |                       |

# アップデートを中断したらアップデート結果に「失敗」と表示された

| No. | 確認項目              | 対処方法                  |
|-----|-------------------|-----------------------|
| 1   | アップデートを中断した場合のアッ  | 問題ではないので、対処は必要ありませ    |
|     | プデート結果は「失敗」となります。 | $\mathcal{N}_{\circ}$ |
|     | 原因欄には「アップデートが中止され |                       |
|     | ました」と表示されます。      |                       |

## ローリングアップデートが非対応

Note システムバージョンを旧バージョン (V3.x、V4.x) から V5.x にアップグレードする 場合、ローリングアップデートには対応しません。

| No. | 確認項目                                                                                                    | 対処方法                                                                       |
|-----|----------------------------------------------------------------------------------------------------|----------------------------------------------------------------------------|
| 1   | <ul> <li>ローリングアップデートが非対応のため、失敗しました。</li> <li>この場合、アップデートパッケージのコンテンツに応じて以下のいずれかになります。</li> <li>1. ローリングアップデートが開始せずに以下のポップアップが表示されます。</li> <li>「ポップアップ]</li> </ul>  | iStorage HS の GUI を開き、同じパッ<br>ケージを再度アップロードしてから<br>パラレルアップデートを選択してく<br>ださい。 |
|     | <ul> <li>Interpretation</li> <li>The uploaded package does not support Rolling Update</li> <li>2. ローリングアップデートが失敗して以下のイベントメッセージが出力されます。</li> <li>[イベント]</li> </ul> |                                                                            |
|     | HUI600735 Update operation failed.<br>System update failed (reason: Rolling<br>update is not supported).                                                          |                                                                            |

## データの整合性を回復する方法

システムバージョン 3.0 からシステムバージョン 3.1 へのアップデートが失敗した場合、次のメッセージがイベントビューアに出力されているかを確認してください。もし、出力されている場合は、以下の手順を実行してください。

HUI700731 System Update failed. (reason: System needs to run deletion.)

また、アップデート失敗後から本手順実行中は、システムのステータスに**データの整合性を確** 定できません。というメッセージが出力されますが、問題ありません。

- アップデート元システムバージョンがシステムバージョン 3.0.x (x は数字)
  - 1) 領域解放を実行してください。領域解放が終了したら、領域解放の履歴から領域解 放の**状態**が完了になっていることを確認してください。
  - 2) 性能画面を開いてください。システムバックグラウンド処理の Reclamation タスクのサイズが 0Byte になっていることを確認してください。もし、0Byte ではない場合は、 0Byte になるまで待ってください。
  - 3) アップデートを再度実行してください。

# 第4章 システムバージョン3.1 ヘアップグレード後のス イッチ 設定変更手順

システムバージョン3.1 ヘアップグレードした際のスイッチの設定変更手順について説明します。 Note シングルノードモデルの場合、この手順を実施する必要はありません。

# スイッチ設定の変更

1. AN0101 に administrator または support の権限を持つユーザでログインします。

 各スイッチに対し以下のコマンドを実行します。 設定するスイッチとスイッチのスタック数を指定してください。

\* switch set mode=update name=L20101 unit-number=2

3. 以下のメッセージが表示されたら、yes を入力して Enter を押します。

The change of network settings may disconnect any external network connection

Are you sure? yes/no:yes

4. 以下のメッセージが表示されたら、AN0101 とスイッチのユニット 1 をシリアルケー ブルで接続後、Enter を押します。

Please connect serial cable to unit1 of 120101 and serial port of AN0101 When serial cable already connect or after connecting has been completed, push Enter.

Note シリアルケーブルは、スイッチ付属のケーブル (RJ-45 to DB9) を使用してください。

5. 設定完了後、以下のメッセージが表示されます。シリアルケーブルを取り外してくだ さい。

Setting of the 120101 succeeded. ExitStatus:0

# 第5章 ログの削除/採取手順

### 各ノードに保存されているログの採取

システムバージョン 4.0.3 以降へアップグレードした際に各ノードに保存されているログは、ストレージサービスのログ採取のために、削除されます。そのため、アップデート前に各ノードに保存されているログの採取を行ってください。

- 1. 管理ノードに administrator の権限を持つユーザで CLI ログインします。
- 2. 各ノードにログが保存されていることを確認します。もし、保存されているログがない場合は、本手順は終了です。

| Node:SN0101                                                                |
|----------------------------------------------------------------------------|
| NAME SIZE DATE TIME (GMT                                                   |
| NAME         SIZE DATE         TIME (GMT)                                  |
|                                                                            |
|                                                                            |
| collectlog_DP_201306060708_201306060728_SN0101.log 13K 2013-06-06 07:29:07 |
| performance-SN/ 1.9M 2013-06-06 07:28:58                                   |
| detail-SN/ 31M 2013-06-06 07:28:26                                         |
|                                                                            |
| total 32.9M                                                                |
|                                                                            |
| ExitStatus:0                                                               |

3. ログを採取します。

# log node get dir=<ディレクトリ名> 01:18:51 \*GET\* 01:18:52 Transferred(SN0101) [Success:1/1] ExitStatus:0

### アップデート前に採取されたストレージサービスのログの削 除

システムバージョン 4.0.3 以降へアップグレードした際にストレージサービスのログが自動的に採取されます。アップデート後の運用に問題がない場合は、以下の手順を参照して ログの削除を行ってください。もし、ログの削除を行わなかった場合、次回のログ採取時 に log コマンドのパラメータとして overwrite\_node=yes を指定してください。もし、指定し ない場合、ログ採取が失敗します。

- 1. 管理ノードに administrator の権限を持つユーザで CLI ログインします。
- ストレージサービスのログが採取されていることを確認します。アップデート前の20 分間のログ (log コマンドのパラメータは、log node save type=P,D type\_mode=new performance=SN detail=SN) が採取されます。

| # log node show                                    |                 |            |
|----------------------------------------------------|-----------------|------------|
| Node:SN0101                                        |                 |            |
|                                                    |                 |            |
| NAME                                               | SIZE DATE       | TIME (GMT) |
|                                                    |                 |            |
| collectlog_DP_201306060708_201306060728_SN0101.log | 13K 2013-06-06  | 07:29:07   |
| performance-SN/                                    | 1.9M 2013-06-06 | 07:28:58   |
| detail-SN/                                         | 31M 2013-06-06  | 07:28:26   |
|                                                    |                 |            |
| total 32.9M                                        |                 |            |
|                                                    |                 |            |
| ExitStatus:0                                       |                 |            |

3. ストレージサービスのログを削除します。

| # log node delete |  |  |
|-------------------|--|--|
| ExitStatus:0      |  |  |
|                   |  |  |

### アップデート前に採取されたストレージサービスのログの採 取

システムバージョン 4.0.3 以降へのアップグレード後の運用に問題が発生した場合、テクニ カルサポートからストレージサービスのログ採取を依頼することがあります。その場合は、 以下の手順を参照してログの採取を行ってください。

- 1. 管理ノードに administrator の権限を持つユーザで CLI ログインします。
- ストレージサービスのログが採取されていることを確認します。アップデート前の 20 分間のログ (log コマンドのパラメータは、log node save type=P,D type\_mode=new performance=SN detail=SN) が採取されます。

| # log node show                                    |                 |           |
|----------------------------------------------------|-----------------|-----------|
| Node:SN0101                                        |                 |           |
|                                                    |                 |           |
| NAME                                               | SIZE DATE       | IIME(GMI) |
| collectlog_DP_201306060708_201306060728_SN0101.log | 13K 2013-06-06  | 07:29:07  |
| performance-SN/                                    | 1.9M 2013-06-06 | 07:28:58  |
| detail-SN/                                         | 31M 2013-06-06  | 07:28:26  |
|                                                    |                 |           |
| total 32.9M                                        |                 |           |
|                                                    |                 |           |
| ExitStatus:0                                       |                 |           |

3. ストレージサービスのログを採取します。

# log node get dir=<ディレクトリ名> 01:18:51 \*GET\* 01:18:52 Transferred(SN0101) [Success:1/1] ExitStatus:0

# 第6章 ローリングアップデート可否チェック手順

ストレージ機能を持つノードが停止することによって冗長性が不足し、格納データにアクセスで きなくなるシステムでは、ローリングアップデートができません。以下の手順を参照して、対象 のシステムでローリングアップデートが実行可能か確認してください。

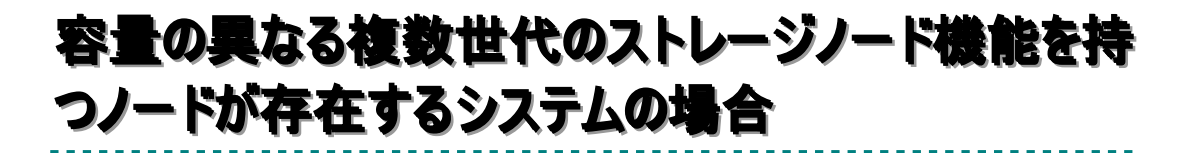

- 1. 管理ノードに administrator の権限を持つユーザで CLI ログインします。
- 2. システムの分散配置のモードを確認します。system config show コマンドの結果の BalancingMode が分散配置のモードになります。

| # system config show |            |
|----------------------|------------|
| System Configuration |            |
|                      |            |
| CapacityDefinition   | old        |
| BalancingMode        | resiliency |
|                      |            |
| ExitStatus:0         |            |

3. system capacity show コマンドの結果からシステムの最小パリティ数を確認します。デ ータがある Resilience\_Level\_x (x はパリティ数)の中で最も小さいパリティがシステム の最小パリティ数になります。以下の例の場合、最小パリティ数は、3 になります。

| # system capacity show      |                 |
|-----------------------------|-----------------|
| System Capacity Information |                 |
| Total_Capacity              | 48. OTB         |
| System_Reserved             | 6. 4TB (13. 4%) |
| Data                        | 10. 7GB (0. 1%) |
| Resilience_Level_1          | 0Bytes (0%)     |
| Resilience_Level_2          | 0Bytes (0%)     |
| Resilience_Level_3          | 2. 2TB (100%)   |
| Resilience_Level_4          | 0Bytes (0%)     |
| Resilience_Level_5          | 0Bytes (0%)     |

| Resilience_Level_6         | 0Bytes (0%)      |
|----------------------------|------------------|
| Parity_Metadata            | 895. 3GB (1. 9%) |
| Reclaimable_Space          | OBytes(0%)       |
| Free_Capacity              | 38. 5TB (80. 2%) |
| Effective_Capacity         | 13. 2TB          |
| Active_Effective_Capacity  | 13. 2TB (100%)   |
| Expired_Effective_Capacity | OBytes(0%)       |
| Data_Reduction_ratio       | 6.0:1            |
|                            |                  |
| ExitStatus:0               |                  |

- 手順2. で求めた分散配置のモードと手順3. で求めたシステムの最小パリティ数の値 を使用して、対象のシステムでローリングアップデートが実行可能か確認します。以 下の計算式の結果が0以上となる場合は、ローリングアップデートが実行可能です。 0より小さい値となる場合は、ローリングアップデートが実行できません。
  - (a) 分散配置のモードが capacity の場合 または、分散配置のモードが resiliency で、最小パリティが 3 未満の場合

システムの最小パリティ数 $-\left(\frac{48}{\{4X+Y\}}\right) \ge 0$ X: 4TB のディスク(48TB/ノード)を搭載しているストレージ機能を持つノード数 Y: 1TB のディスク(12TB/ノード)を搭載しているストレージ機能を持つノード数

(b) 分散配置のモードが resiliency で、最小パリティが 3 以上の場合

## 全ノードが同一の容量のシステムの場合

- 1. 管理ノードに administrator の権限を持つユーザで CLI ログインします。
- system capacity show コマンドの結果からシステムの最小パリティ数を確認します。デ ータがある Resilience\_Level\_x (x はパリティ数)の中で最も小さいパリティがシステム の最小パリティ数になります。以下の例の場合、最小パリティ数は、3 になります。

| # <b>system capacity show</b><br>System Capacity Information |                  |
|--------------------------------------------------------------|------------------|
|                                                              |                  |
| System_Reserved                                              | 6. 4TB (13. 4%)  |
| Data                                                         | 10. 7GB (0. 1%)  |
| Resilience_Level_1                                           | 0Bytes (0%)      |
| Resilience_Level_2                                           | 0Bytes (0%)      |
| Resilience_Level_3                                           | 2. 2TB (100%)    |
| Resilience_Level_4                                           | 0Bytes (0%)      |
| Resilience_Level_5                                           | 0Bytes (0%)      |
| Resilience_Level_6                                           | 0Bytes (0%)      |
| Parity_Metadata                                              | 895. 3GB (1. 9%) |
| Reclaimable_Space                                            | OBytes(0%)       |
| Free_Capacity                                                | 38. 5TB (80. 2%) |
| Effective_Capacity                                           | 13. 2TB          |
| Active_Effective_Capacity                                    | 13. 2TB (100%)   |
| Expired_Effective_Capacity                                   | OBytes(0%)       |
| Data_Reduction_ratio                                         | 6.0:1            |

アップデートが可能かどうかを確認します。以下の計算式の結果が0以上となる場合は、ローリングアップデートの実行ができます。0より小さい値となる場合は、ローリングアップデートは実行できません。上記の例の場合、2AN+4SN または2HN+2SNシステムで最小パリティが3になるため、3-(12/4)=0となり、ローリングアップデートが実行できます。

システムの最小パリティ数−(12 ストレージ機能を持つノードの合計)≥0

## 第7章 レプリケーションサービスの確認項目

以下の全条件を満たす場合、本項目を実施してください。

### <条件>

- システムのシステムバージョンが 3.1.3 以前である。
- システムをシステムバージョン 4.0.3 以降へアップグレードする。
- 最後に実行したレプリケーションジョブが Failed 状態のレプリケーションセットがあり、その レプリケーションセットのリモートシステムがバージョン 4.0.1 以降である。

#### <実施項目>

最後に実行したレプリケーションジョブが Failed 状態、かつ、リモートシステムがバージョン 4.0.1 以降のレプリケーションセットのレプリケーションセットを再実行し、正常に完了することを確認 します。

本実施項目を実施しなかった場合、アップグレード後、該当レプリケーションセットの最初のレプ リケーションジョブが初期レプリケーションとなり、完了まで時間がかかる可能性があります。

Note レプリカシステムに存在するデータとの重複排除は行なわれるため、マスタファイルシステムに存在するすべてのデータの再送が行なわれるわけではありません。

### iStorage HS シリーズ アップデート前にご確認ください HS00-001-012-39 2023年3月 第39版 日本電気株式会社 東京都港区芝五丁目7番1号 TEL(03)3454-1111 (大代表)

©NEC Corporation.2011, 2023

日本電気株式会社の許可なく複製・改変などを行うことはできません。 本書の内容に関しては将来予告なしに変更することがあります。